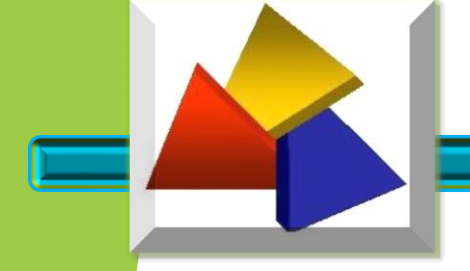

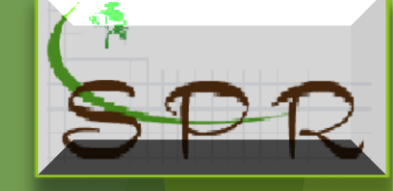

# EMISSÃO NOTA FISCAL ELETRÔNICA - NFP-e

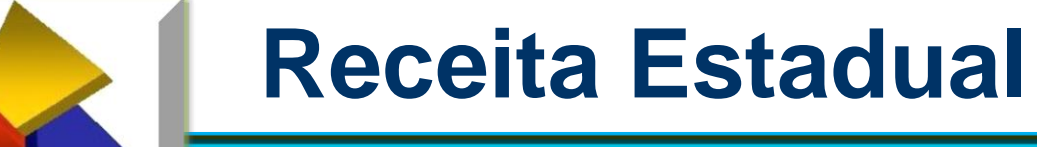

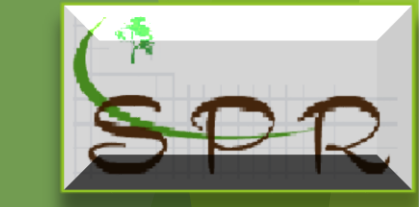

| <b>Receita</b><br>ESTADO DO PARANA<br>SECRETARIA DE ESTADO DA FAZEN | PR A Pá         | gina Inicial 🖂 Ac     | cesse Sua Caixa Posta      | ıl 🕕 🛛 🗮 Boletim In      | formativ | o 😤 Contato 💡 N        | lapa do Site | G Sair |
|---------------------------------------------------------------------|-----------------|-----------------------|----------------------------|--------------------------|----------|------------------------|--------------|--------|
| Pesquisar                                                           | >               | Último acesso 17/07/2 | 2018 11:48:25 Usuário(a) 、 | IOSE AMERICO SILVA PINTO | )        | -                      |              |        |
| Suporte ao Usuário<br>Manutenção de Usuários                        | > Página inicia |                       |                            |                          |          | ♥                      |              |        |
| Gestão de Acessos                                                   | 👌 🔽 Últimas     | Mensagens da Ca       | aixa Postal                |                          | ★ Fav    | voritos (Editar)       | <b>^</b>     |        |
| AIDF                                                                | Emissor         |                       | Assunto                    | Data de recebimento      | *        | Autorizar - Associados |              |        |
| Autorregularização                                                  | >               | Não existem mensage   | ens na sua caixa postal.   |                          | +        | Consultar - Autorizado |              |        |
| Base de Documentos                                                  | >               |                       |                            |                          |          |                        |              |        |
| Outros Serviços                                                     | >               |                       |                            |                          | *        | Emissao                |              |        |
| Parcelamento de ICMS                                                | >               |                       |                            |                          | *        | Consulta               |              |        |
| Perguntas Mais Frequentes                                           |                 |                       | Produtor Rural             | × .                      |          |                        |              |        |
| Portal Phoenix                                                      |                 |                       | Orientacões                | × .                      |          |                        |              |        |
| Procuração Eletrônica                                               |                 |                       | Autorização - Asso         |                          |          |                        |              |        |
| Produtor Rural                                                      |                 |                       | Autorização - Asso         |                          |          |                        |              |        |
| PROFICE                                                             | >               |                       | NFP-e                      | × .                      |          |                        |              |        |
|                                                                     |                 |                       | NFP-e TESTES               | ~                        |          |                        |              |        |

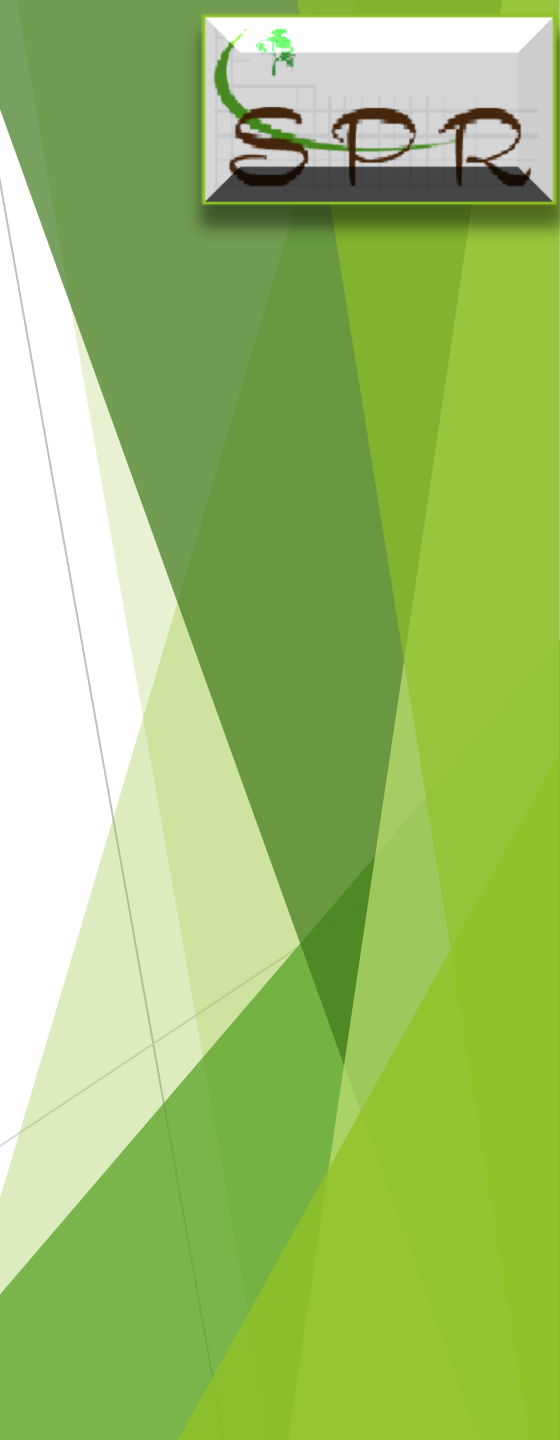

O usuário do portal Receita /PR com vinculo no cadastro do produtor rural terá acesso a emissão da NFP-e, clicando no link "Produtor Rural" localizado no quadro a esquerda da pagina inicial.

Poderá também, quando editado, acessar pelo link "Favoritos" localizado a direita da pagina inicial.

A vantagem do link favoritos, além de fácil acesso é que em um clique abre a função desejada.

Ob: orientação de como editar o link favorito no manual e apresentação individual.

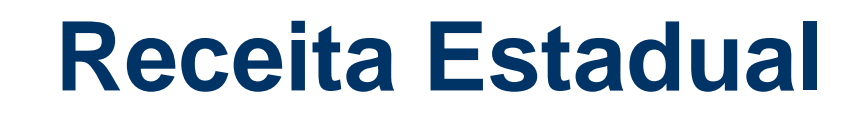

Selecione o link "Emissão NFP-e", essa função disponibilizará os links "Emissão e Consulta" que respectivamente, possibilitarão a emissão da NFP-e, e a Consulta das Notas Fiscais emitidas pelo usuário.

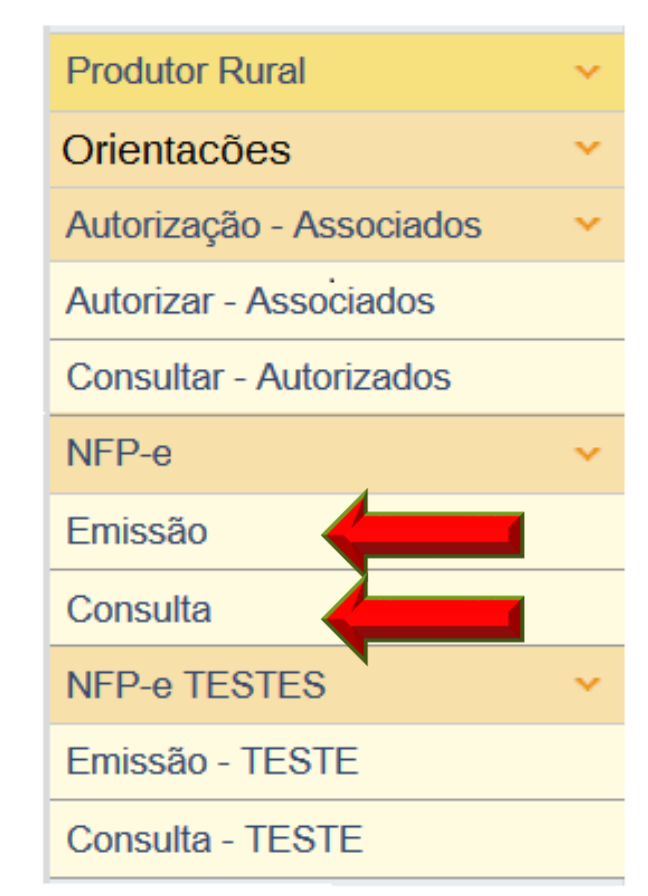

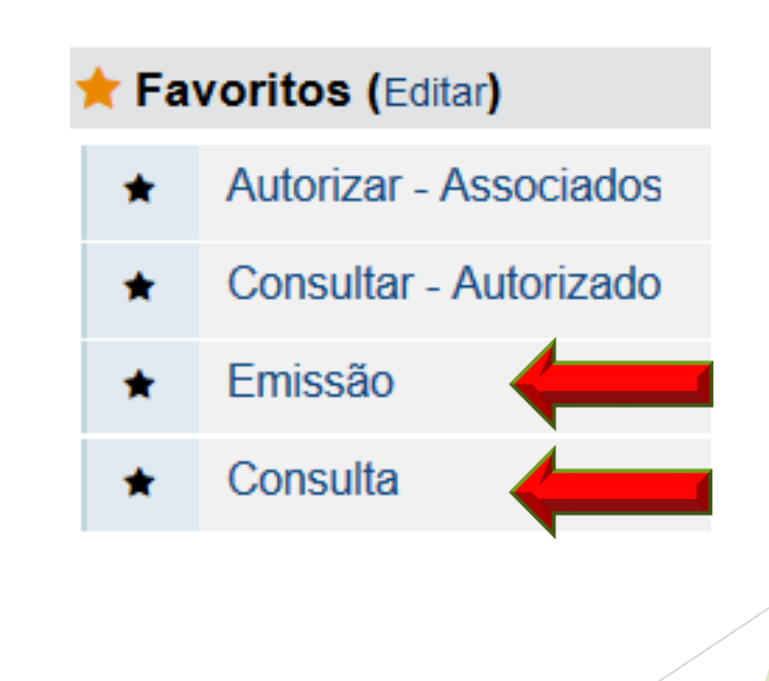

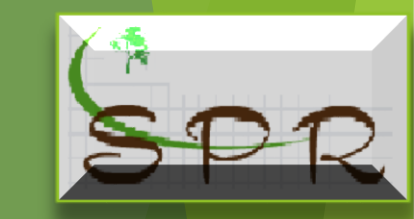

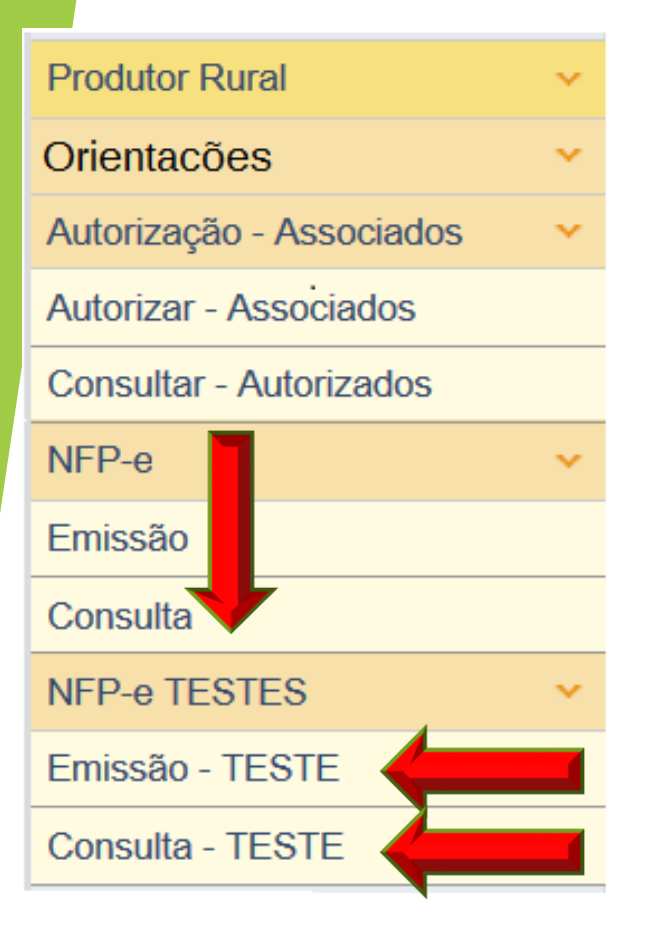

Também será disponibilizado um ambiente de testes onde o usuário, poderá "treinar", simulando a emissão de uma NFP-e.

Para isso deve selecionar o link "NFP-e TESTES", essa função disponibilizará os links "Emissão TESTE e Consulta TESTE".

Importante ressaltar que qualquer documento emitido no ambiente de teste não terá nenhum valor fiscal

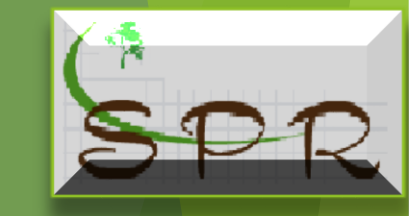

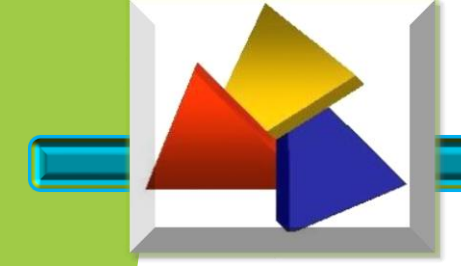

#### IDENTIFICAÇÃO DO EMITENTE DA NFP-e

Ao clicar no link "Emissão" o sistema verifica se o usuário possui vinculo como o CAD/PRO e tem autorização para emitir NFP-e.

Usuário sem vínculo o sistema nega o acesso

🥸 Usuário logado não possui vínculo com nenhuma Inscrição Estadual, portanto não pode emitir nota fiscal.

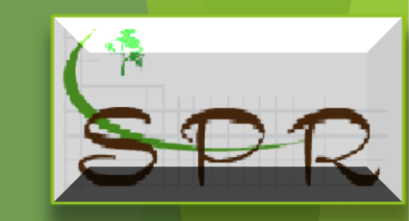

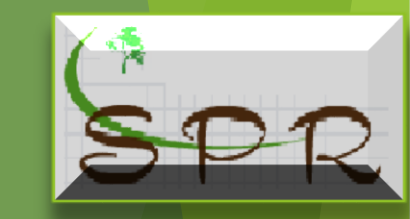

#### IDENTIFICAÇÃO DO EMITENTE DA NFP-e

Para o usuário com vinculo, o sistema autoriza o acesso, abrindo a tela para preenchimento da NFP-e, apresentando todas as inscrições que o usuário possuir vinculo, ao selecionar o CAD/PRO que pretende emitir a NFP-e, e este esteja atualizado, será completado todos os campos da tela, **devendo o usuário conferir todos os dados**, e em caso de divergência, comparecer na Prefeitura de posse dos documentos necessário para corrigir o problema.

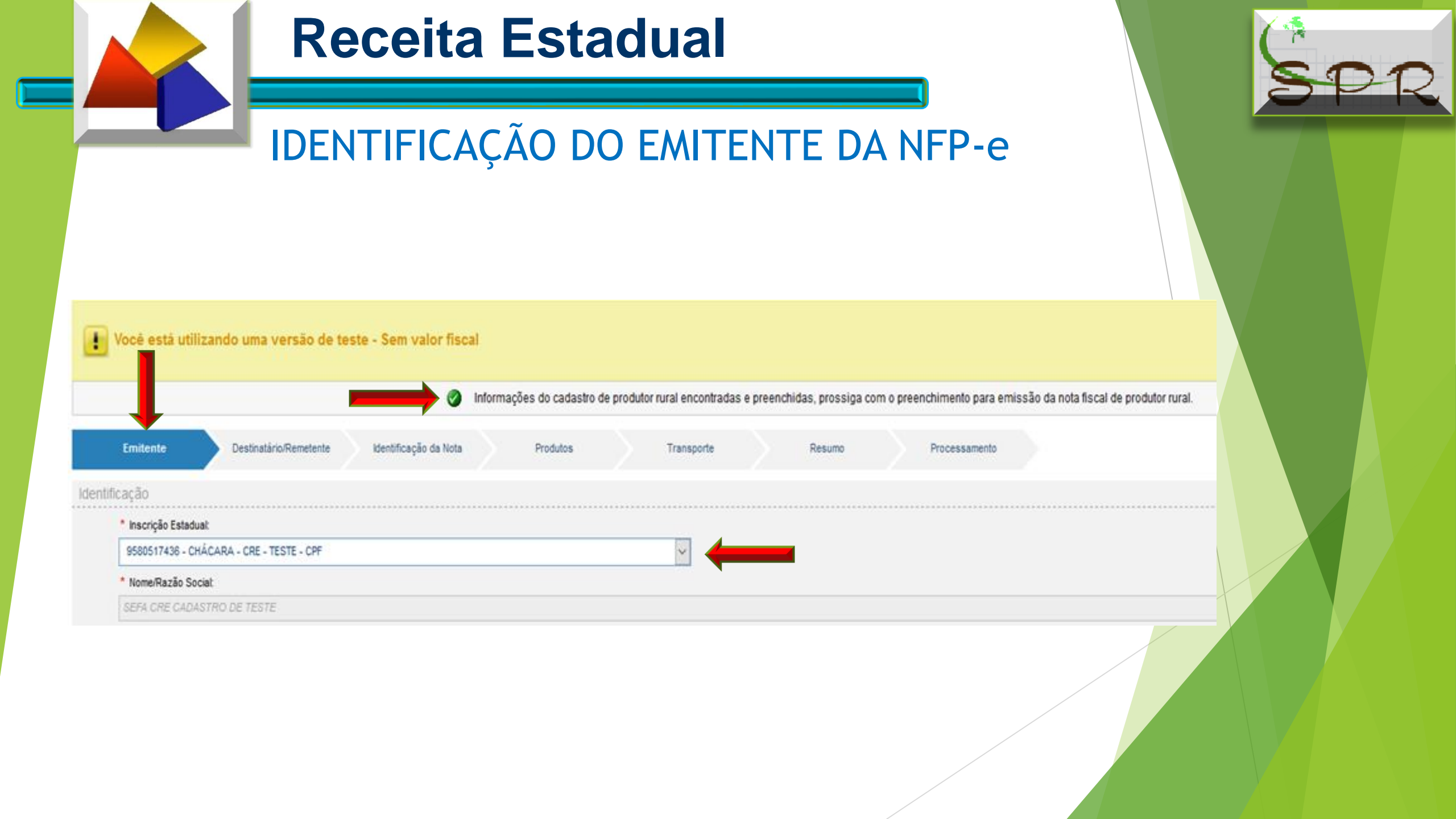

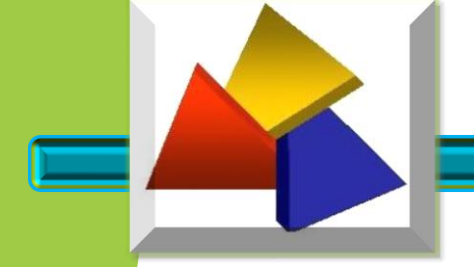

#### IDENTIFICAÇÃO DO EMITENTE DA NFP-e

Quando existir pendencia de pagamento de GRPR em operações anteriores, o sistema fará um alerta

🕱 Alerta! Existem pendências de pagamento para esse produtor (CAD/PRO). Consulte aqui.

Clicando no link, será encaminhado para pagina de consulta, onde poderá imprimir a GR-PR

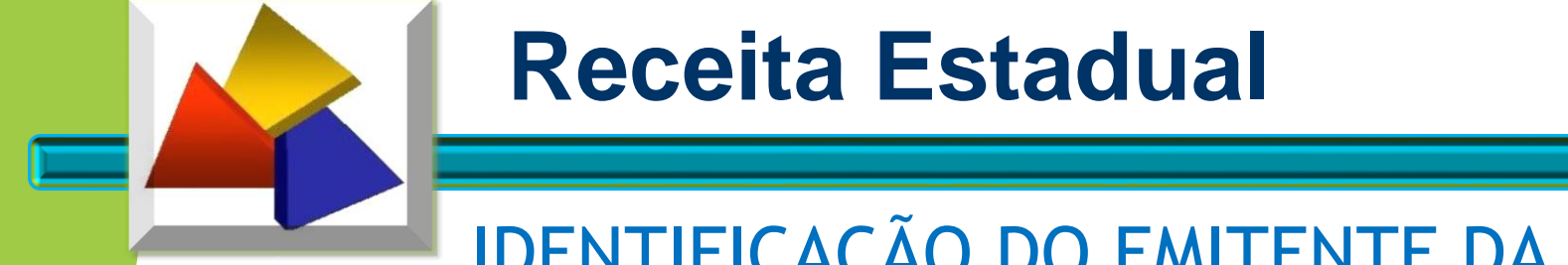

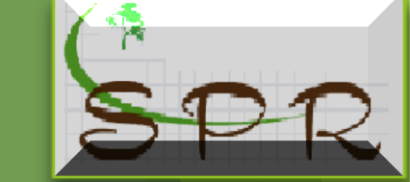

# IDENTIFICAÇÃO DO EMITENTE DA NFP-e

Estando o Cadastro selecionado para emissão da NFP-e desatualizado, o sistema nega o acesso à emissão da NFP-e.

Não é possível emitir nota fiscal de produtor, pois existem dados não informados no seu cadastro de produtor rural, favor dirija-se a prefeitura para resolver o problema.

O produtor deve comparecer na Prefeitura de posse dos documentos necessário para corrigir o problema.

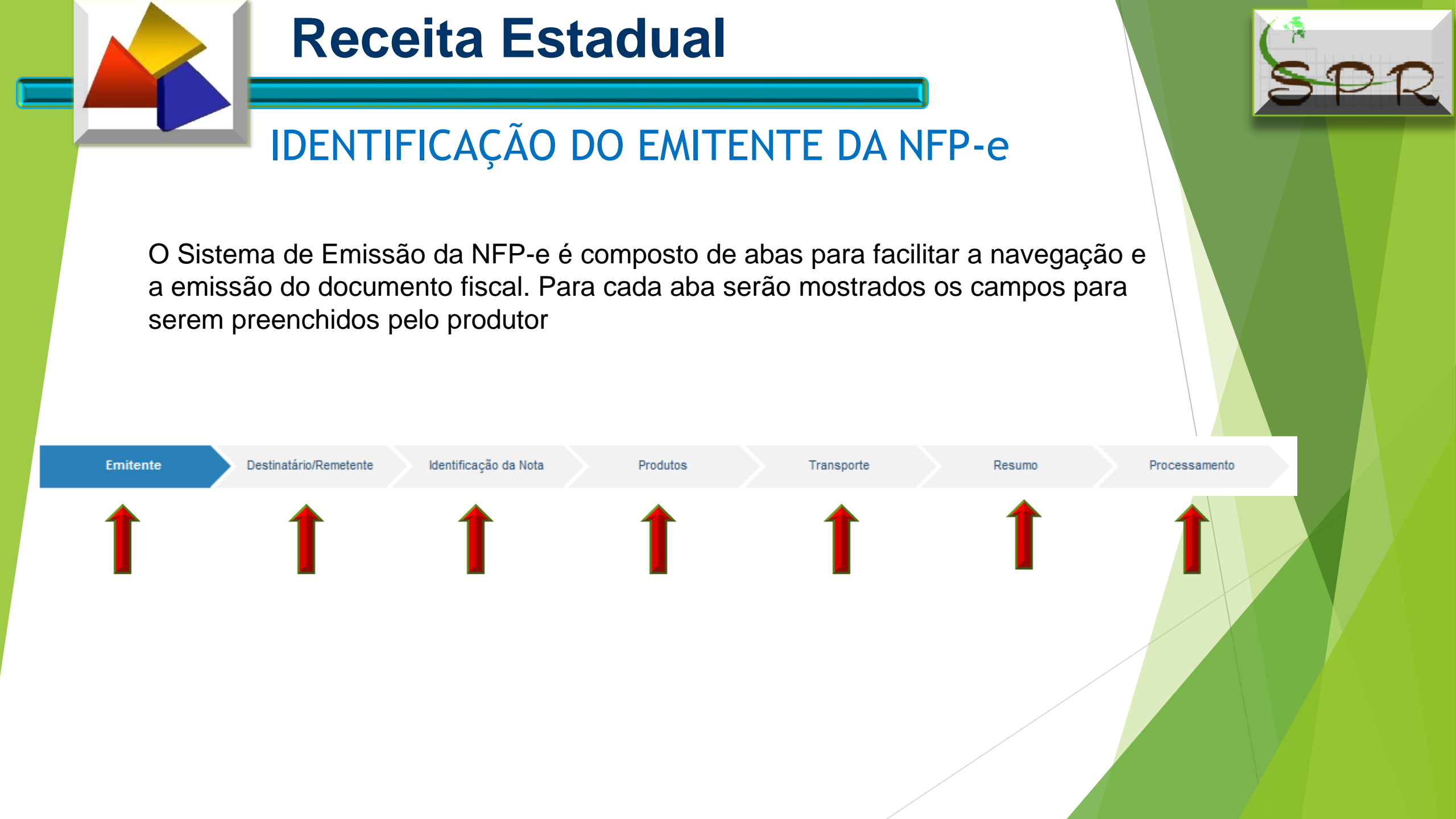

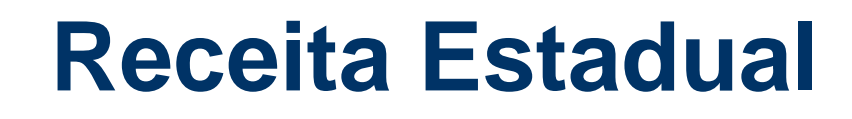

A aba "DESTINATÁRIO/REMETENTE" é apresentada para que seja identificado o Destinatário da produção.

O destinatário poderá ser identificado selecionando o tipo de documento que melhor o identifica:

- a) Cadastro Nacional de Pessoas Jurídica CNPJ,
- b) Cadastro de Pessoas Físicas do Ministério da Fazenda CPF e
- c) Identificação estrangeira

Selecionado o tipo de documento, preencha com o número respectivo o campo "CNPJ/CPF/Identificação Estrangeira"

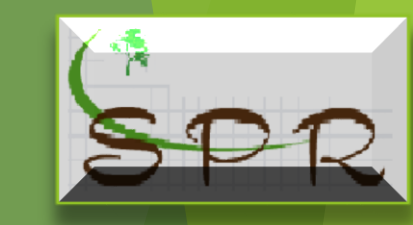

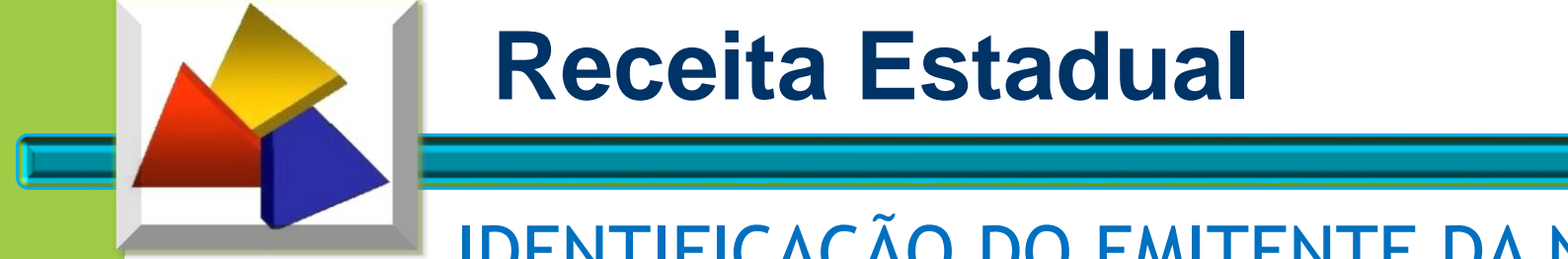

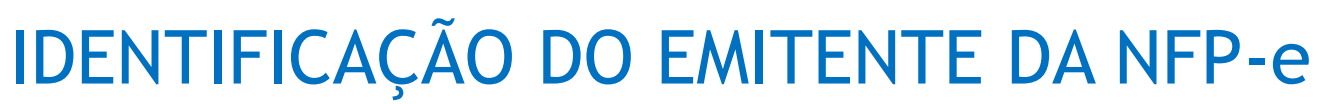

Após a verificação pelo usuário se as informações do CAD/PRO "emitente da NFP-e" foram preenchidas corretamente clique em "continuar".

| Emitente D             | estinatário/Remetente | Identificação da Nota | Proc | lutos | Transporte | Resumo | Processamente | ) |
|------------------------|-----------------------|-----------------------|------|-------|------------|--------|---------------|---|
| cacão                  |                       |                       |      |       |            |        |               |   |
| * Inscrição Estadual:  |                       |                       |      |       |            | <br>   |               |   |
| 9580517436 - CHÁCARA - | CRE - TESTE - CPF     |                       |      |       | - V        |        |               |   |
| Nome/Razão Social:     |                       |                       |      |       |            |        |               |   |
| SEFA CRE CADASTRO DE   | TESTE                 |                       |      |       |            |        |               |   |
| * CPF/CNPJ:            | Telefone:             |                       |      |       |            |        |               |   |
| 6322516787             |                       |                       |      |       |            |        |               |   |
| eço                    |                       |                       |      |       |            |        |               |   |
| * CEP:                 |                       |                       |      |       |            | <br>   |               |   |
| 80420902               |                       |                       |      |       |            |        |               |   |
| * Logradouro:          | •                     |                       |      |       |            |        | * Número:     |   |
| Vicente Machado        |                       |                       |      |       |            |        | 445           |   |
| Complemento:           |                       |                       |      |       |            |        |               |   |
| 10°                    |                       |                       |      |       |            |        |               |   |
| * Município            |                       |                       |      |       |            | * Bair | TO:           |   |
| municipio.             |                       |                       |      |       |            | Centr  | tro           |   |
| CURITIBA               |                       |                       |      |       |            |        |               |   |
| CURITIBA               |                       |                       |      |       |            |        |               |   |
| UF:                    |                       |                       |      |       |            |        |               |   |

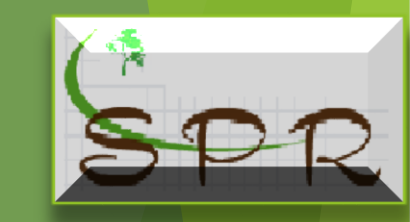

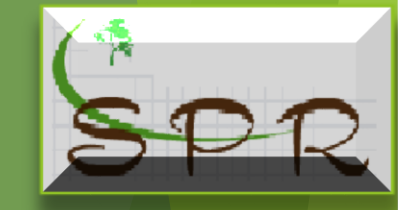

### IDENTIFICAÇÃO DO DESTINATÁRIO/REMETENTE

| Emitente D                    | estinatário/Remetent       | Identificação da Nota | P           | rodutos     | Transporte   |              | Resumo              | Processamente |
|-------------------------------|----------------------------|-----------------------|-------------|-------------|--------------|--------------|---------------------|---------------|
| cação                         |                            |                       |             |             |              |              |                     |               |
| * Tipo de Documento:          |                            |                       |             |             |              |              |                     |               |
| ●CNPJ ○ CPF ○ Identif         | icação Estrangeira         |                       |             |             |              |              |                     |               |
| * CNPJ :                      |                            |                       |             |             |              |              |                     |               |
|                               |                            |                       |             |             |              |              |                     |               |
| * Indicador de Inscrição Es   | adual:                     |                       |             |             |              |              | * Inscrição Estadua | ıl:           |
| 1 - Contribuinte ICMS (info   | rmar a IE do destinatário) |                       |             |             |              | ~            |                     |               |
| * Nome/Razão Social:          |                            |                       |             |             |              |              |                     |               |
| Telefone:                     | E mail:                    |                       |             |             |              |              |                     |               |
|                               |                            |                       |             |             |              |              |                     |               |
|                               |                            |                       |             |             |              |              |                     |               |
| País:                         |                            |                       |             |             |              | 4            |                     |               |
| BRASIL                        | $\sim$                     |                       | m o preer   | icnimento c |              | itema bus    | scara o enc         | aereço,       |
| * CEP:                        |                            | ver                   | ilique se ( |             | , comja o qu | ue estive    | rem felten          |               |
|                               |                            |                       | npiete os   | campos ob   | ngalonos q   |              | remiaitant          | OL            |
| 86200000                      |                            |                       |             |             |              |              | * Número:           |               |
| * Logradouro:                 |                            |                       |             |             |              |              |                     |               |
| * Logradouro:                 |                            |                       |             |             |              |              |                     |               |
| * Logradouro:<br>Complemento: |                            |                       |             |             |              |              |                     |               |
| * Logradouro:<br>Complemento: |                            |                       |             |             |              | * Municipio: |                     | * UF:         |

Voltar

Continuar

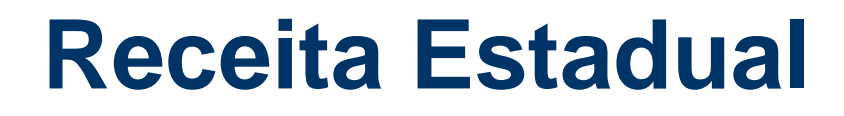

O destinatário pelas suas características poderá ser isento de inscrição, inscrito ou não no Cadastro de contribuintes do ICMS ou CAD/PRO.

Assim o campo "indicação de Inscrição Estadual" deve ser informado escolhendo as seguintes opções:

- 1 Contribuinte ICMS, ou seja, se é inscrito no Cadastro do ICMS ou no CAD/PRO;
- 2 Contribuinte isento de Inscrição no cadastro de Contribuintes do ICMS;
- 9 Não Contribuinte, que pode ou não possuir Inscrição Estadual no Cadastro de Contribuinte do ICMS.

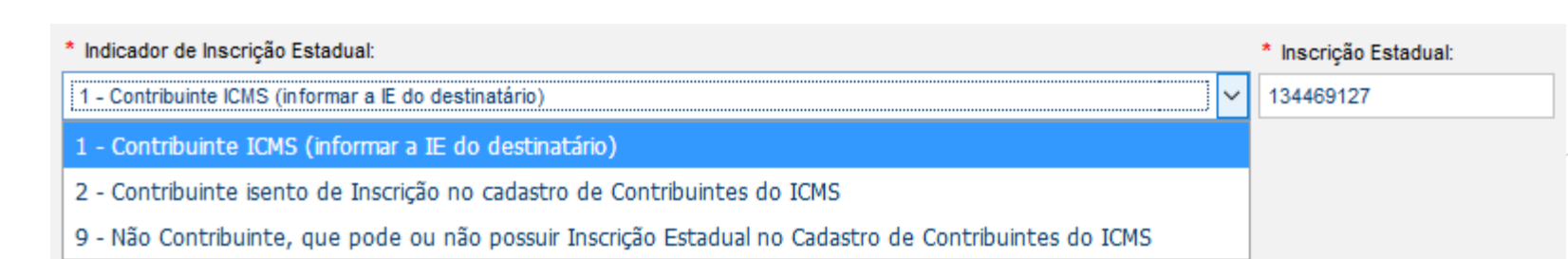

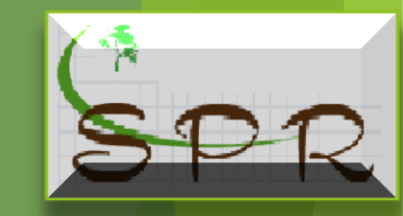

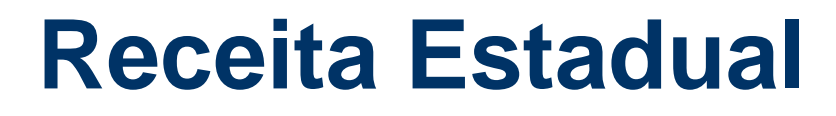

Ao selecionar a opção "1" o campo "Inscrição Estadual" fica habilitado para que seja informado o número da inscrição estadual do destinatário.

Selecionando a opção "2" o campo "Inscrição Estadual" fica desabilitado, não

sendo necessário informar o número da inscrição do destinatário.
Selecionando a opção "9" o campo "inscrição Estadual" poderá ou não ser
preenchido com o número da inscrição, caso o destinatário se enquadre nesta situação.
O campo "Inscrição Estadual" deve ser preenchido somente com números, sem os caracteres
de formatação (ponto, barra, hífen, etc...)

Todos os campos com a indicação de asterisco (\*) devem serem preenchidos.

Quando for uma operação com o exterior, os campos" Município" e "UF" serão preenchidos Automaticamente.

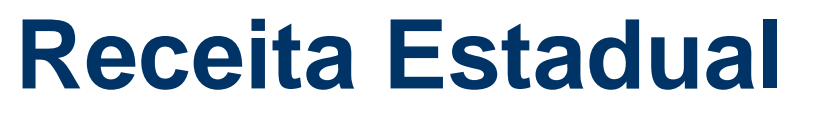

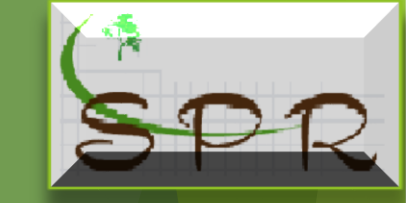

#### ENDEREÇO

Esse campo já vem pré-selecionado para operações no Brasil, bastando informar o CEP que o sistema buscará nos Correios as informações do município, do logradouro e bairro nos casos de CEP específicos, o usuário completará com o número.

Não sendo o CEP específico, o usuário preencherá todos campos obrigatórios.

Nas exportações, deve-se selecionar o País de destino e automaticamente serão preenchidos os campos CEP, Município e UF, cabendo ao usuário preencher os campos obrigatório.

| Receita | Estadual |
|---------|----------|
|         |          |

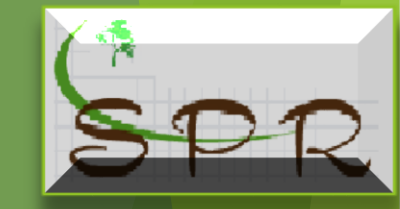

| voce esta utilizando uma             | versão de teste - Sem V | alor nocul                          |                                      |                                |                                 |                              |                                   |                                 |     |
|--------------------------------------|-------------------------|-------------------------------------|--------------------------------------|--------------------------------|---------------------------------|------------------------------|-----------------------------------|---------------------------------|-----|
| Emitente Destinatár                  | io/Remetent Nota        | ção da                              | Produtos                             | Tra                            | ansporte                        |                              | Resumo                            | Processame                      | nto |
| ficação                              |                         |                                     |                                      |                                |                                 |                              |                                   |                                 |     |
| Tipo de Documento:                   |                         |                                     |                                      |                                |                                 |                              |                                   |                                 |     |
| OCNPJ OCPF 🖲 Identificação           | Estrangeira             |                                     |                                      |                                |                                 |                              |                                   |                                 |     |
| Identificação Estrangeira:           |                         |                                     |                                      |                                |                                 |                              |                                   |                                 |     |
| 9954466                              |                         |                                     |                                      |                                |                                 |                              |                                   |                                 |     |
| * Indicador de Inscrição Estadual:   |                         |                                     |                                      |                                |                                 |                              | * Inscrição I                     | Estadual:                       |     |
| 1 - Contribuinte ICMS (informar a IE | E do destinatário)      |                                     |                                      |                                |                                 |                              | ×                                 |                                 |     |
| País:<br>CHILE ✓<br>\$99999999       |                         | Com a ide<br>os campos<br>preenchen | ntificação<br>s CEP, mu<br>do os car | do País<br>inicípio<br>npos ob | de des<br>e UF, co<br>rigatóric | tino o s<br>mplete<br>os que | sistema p<br>o ender<br>estiverei | preencherá<br>eço<br>m faltando |     |
|                                      |                         |                                     | _                                    |                                |                                 |                              | * Número:                         |                                 |     |
| * Logradouro:                        |                         |                                     |                                      |                                |                                 |                              |                                   |                                 |     |
| * Logradouro:                        |                         |                                     |                                      |                                |                                 |                              |                                   |                                 |     |
| * Logradouro:<br>Complemento:        |                         |                                     |                                      |                                |                                 |                              |                                   |                                 |     |
| Logradouro: Complemento:             |                         |                                     |                                      |                                |                                 |                              |                                   |                                 |     |
| Logradouro: Complemento:     Bairro: |                         |                                     | * Mun                                | icipio:                        |                                 |                              |                                   | * UF:                           |     |

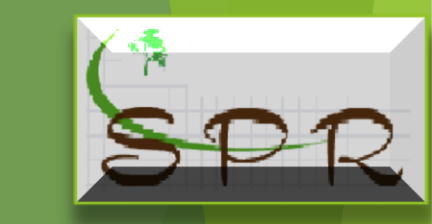

### IDENTIFICAÇÃO DO DESTINATÁRIO/REMETENTE

Terminado de identificar o Destinatário/Remetente, com todos os campos devidamente preenchidos e conferidos clicar em "Continuar" e o sistema abrirá a aba "Identificação da Nota".

|                                                                                                    | Receita Es                                   | tadua    |                                               |             |            |  |
|----------------------------------------------------------------------------------------------------|----------------------------------------------|----------|-----------------------------------------------|-------------|------------|--|
|                                                                                                    | IDENTIFICA                                   | CÃO DA   | NOTA                                          |             |            |  |
| Você está utilizar                                                                                                    | do uma versão de teste - Sem va r fiscal     | ,        |                                               |             |            |  |
| Emitente                                                                                                    | Destinatário/Remetente Identificação da Nota | Produtos | Transporte F                                  | Resumo Proc | cessamento |  |
| Identificação da Nota                                                                                                    |                                              |          |                                               |             |            |  |
| *Natureza da Operaçã                                                                                                    | ):<br>                                       |          |                                               |             |            |  |
| • •                                                                                                    |                                              |          | * D. K. J. D                                  |             |            |  |
| * Tipo da Nota Fiscal:<br>1 - Saida                                                                                                    |                                              | ~        | Destino da Operação:     1 - Operação Interna |             |            |  |
| * Finalidade da Emiss                                                                                                    | ăo:                                          |          | * Indicador de Presenca do Com                | prador:     |            |  |
| 1 - NF-e normal                                                                                                    |                                              | ~        | Selecione                                     |             | ~          |  |
| <ul> <li>Sim Não</li> <li>Consumidor final?:</li> <li>Sim Não</li> <li>Operação Possui Re</li> <li>Sim Não</li> <li>Possui FACC/ECC?</li> <li>Sim Não</li> </ul> | gime Especial?:<br>1<br>renciados Osim       |          |                                               |             |            |  |
| formações Adicionais                                                                                                    |                                              |          |                                               |             |            |  |
| Informações Adicionais                                                                                                    | de Interesse do Fisco:                       |          |                                               |             |            |  |
| Todos os campos obrigatório                                                                                                    | s (*) devem ser preenchidos.                 |          | .4                                            |             |            |  |
| rouos os campos obligatorio                                                                                                    |                                              |          | Voltar Con                                    | tinuar      |            |  |

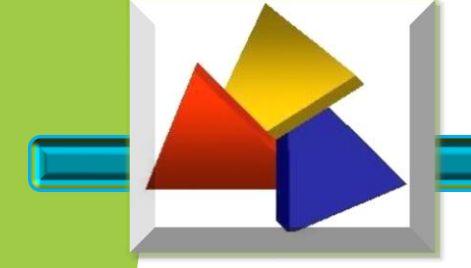

#### **IDENTIFICAÇÃO DA NOTA**

Deve-se ter muita atenção no preenchimento dessa aba, pois isso influenciará no pagamento ou não do ICMS, ou na redução do valor do ICMS a ser pago.

Nesta aba será informada as características da nota:

Natureza da operação;Tipo da nota – Saídas ou Entradas;Data de Emissão;Destino da operação;Finalidade de emissãoTipo de consumidor;Com Regime Especial ou não;Se Possui FACC/ECC;Referenciar documentos;Informações Complementares.

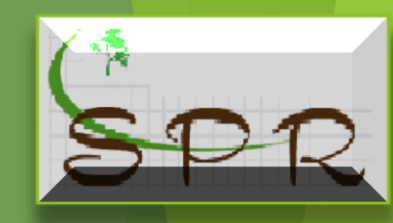

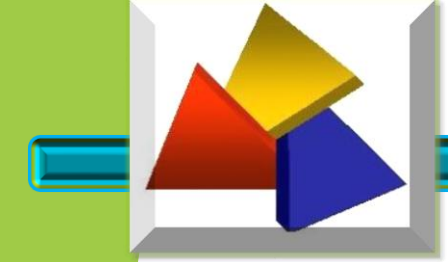

### **IDENTIFICAÇÃO DA NOTA**

\*Natureza da Operação:

Compra

Devolução

Devolução de Animal - Integração Devolução de Insumo - Integração Remessa de Vasilhame ou Sacaria Remessa em Consignação Remessa para Conserto ou Reparo Remessa para Demonstração Remessa para Depósito Remessa para Exportação Remessa para Exposição ou Feira Remessa para Venda Ambulante Remessa para Venda em Feira Remessa para Venda no CEASA Retorno de Mercadoria Remetida para Venda Transferência Transferência de Crédito Venda

Este campo tem como finalidade de identificar, qual a Natureza da Operação, se é uma venda, uma remessa, uma devolução etc... é um campo auto complete, ou seja, basta começar a digitar a natureza da operação e automaticamente vai sugerindo um lista de opções, escolha a que melhor se enquadre na operação a ser realizada

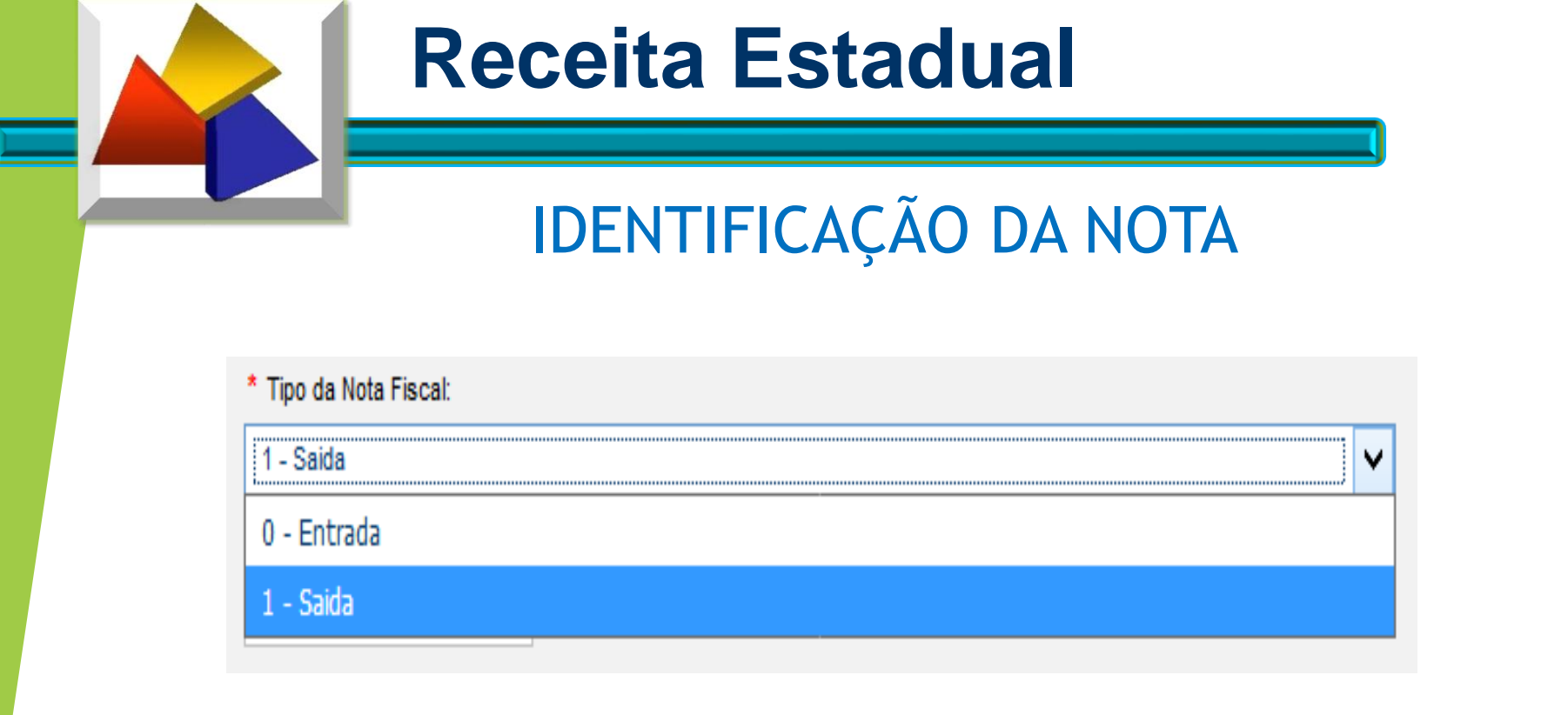

Deve-se indicar se a operação se trata de uma saída da propriedade ou de uma entrada:

- O produtor informará se o produto está saindo da propriedade, (operações que usam CFOP começado com 5,6 e 7 – venda, remessa etc...)

- Ou se está entrando na propriedade, (operações que usam CFOP começado com 1,2 e 3 – Compra, Retorno etc...)

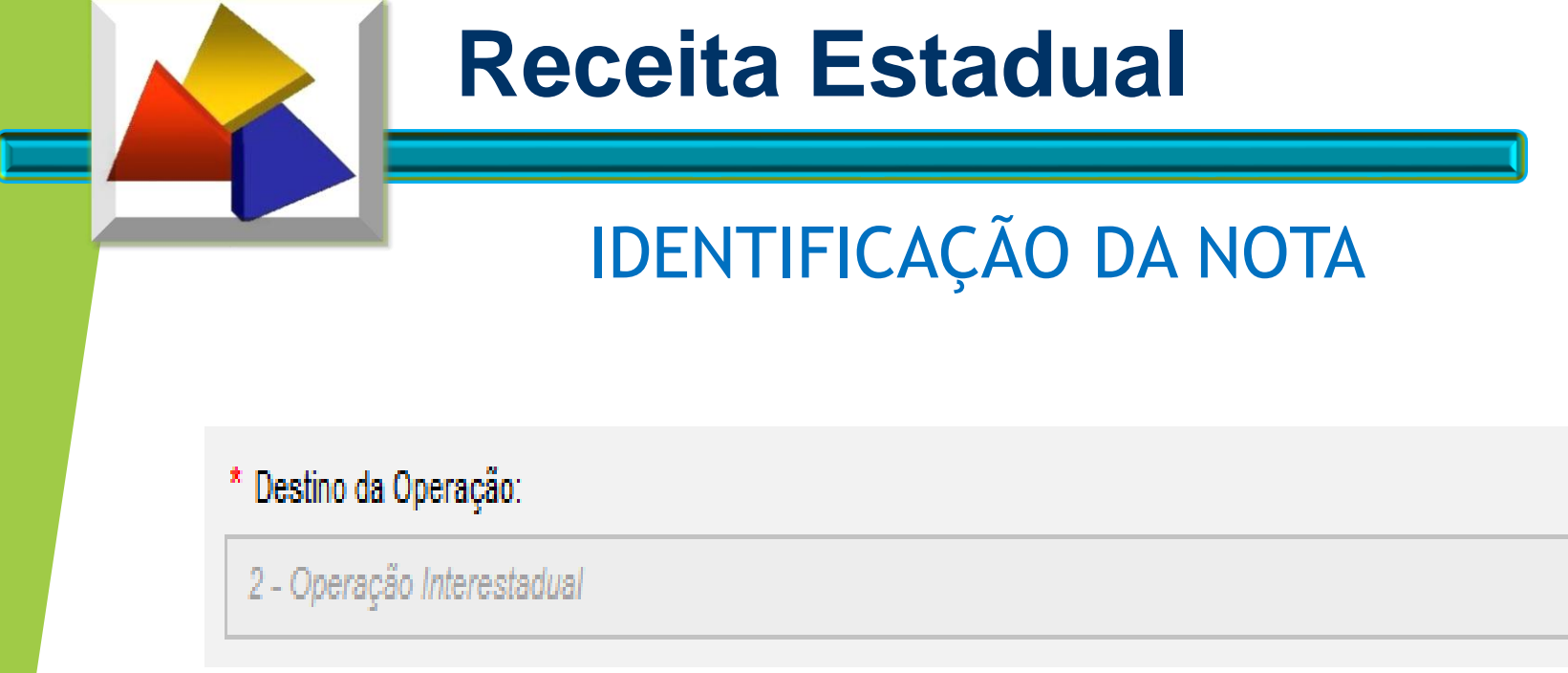

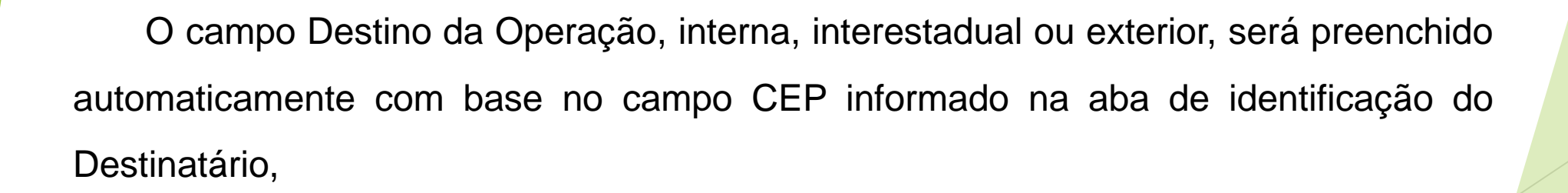

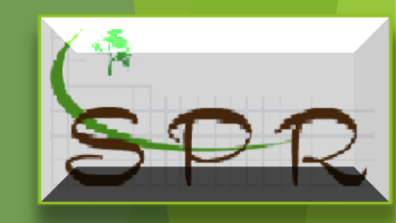

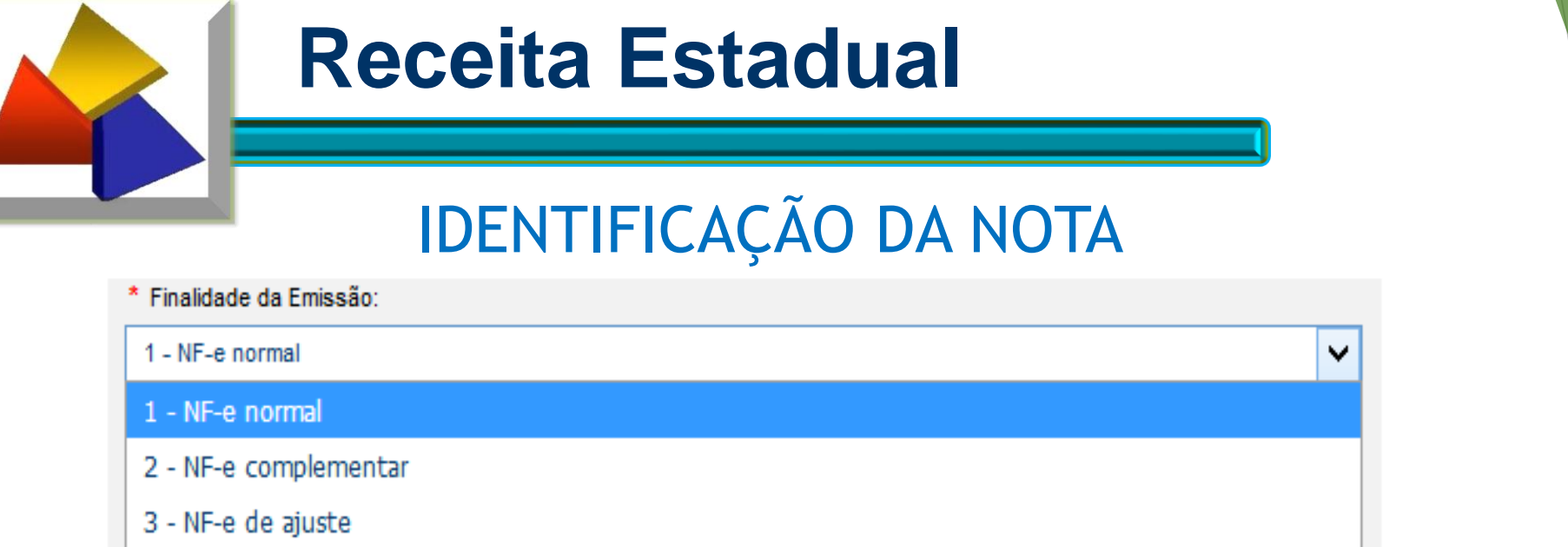

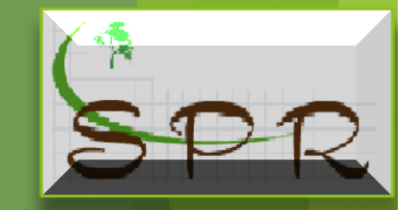

Com relação a finalidade da emissão, nós temos 04 tipos:

- a) NF-e normal é que normalmente são emitidas, tanto para entrada, como para saída que podem ser: compra, venda, transferência, remessa, etc.;
- b) NF-e complementar é uma nota emitida para complementação de valor de uma operação anterior, quando foi emitida uma NF-e normal;

c) NF-e ajuste – serve para fins de escriturais com o objetivo de ajustes na escrituração contábil. Não está relacionada a uma operação de mercadoria ou produto.

d) Devolução de mercadoria

4 - Devolução de mercadoria

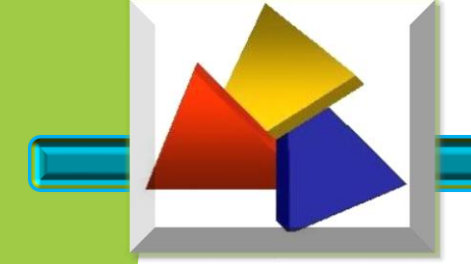

#### **IDENTIFICAÇÃO DA NOTA**

| * Indicador de Presença do Comprador:                              |          |
|--------------------------------------------------------------------|----------|
|                                                                    | <b>`</b> |
| Selecione                                                          |          |
| Não se aplica (por exemplo, Nota Fiscal complementar ou de ajuste) |          |
| Operação presencial                                                |          |
| Operação não presencial, pela Internet                             |          |
| Operação não presencial, Teleatendimento                           |          |
| Operação não presencial, outros                                    |          |

O campo Indicador de Presença do Comprador, indica a forma com que o comprador realizou a compra, o seja, se foi na propriedade (Presencial), realizou por internet ou Tele atendimento ou outra forma (Não Presencial), e "Não se Aplica" quando por exemplo for notas de ajuste ou complementar.

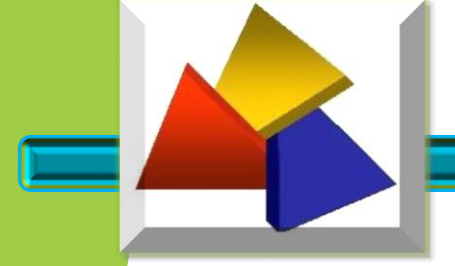

#### **IDENTIFICAÇÃO DA NOTA**

Para definir a data e hora de saída/entrada:

- Marcar a opção "não" quando a saída/entrada for no mesmo dia da emissão da NFP-e.
- Marcar a opção "sim" quando a data não for a mesma da emissão da NFP-e,

\* A data e hora de Saída/Entrada é diferente da data atual?:

● Sim ONão

A opção "sim" abre um campo para preenchimento do dia e horário em que o produto deve sair da propriedade.

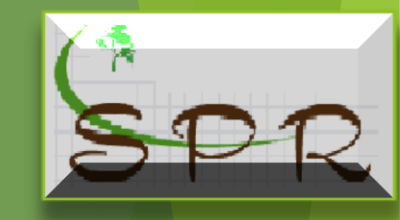

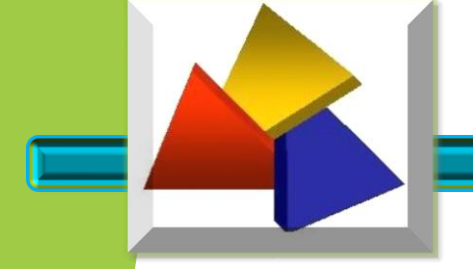

#### **IDENTIFICAÇÃO DA NOTA**

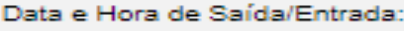

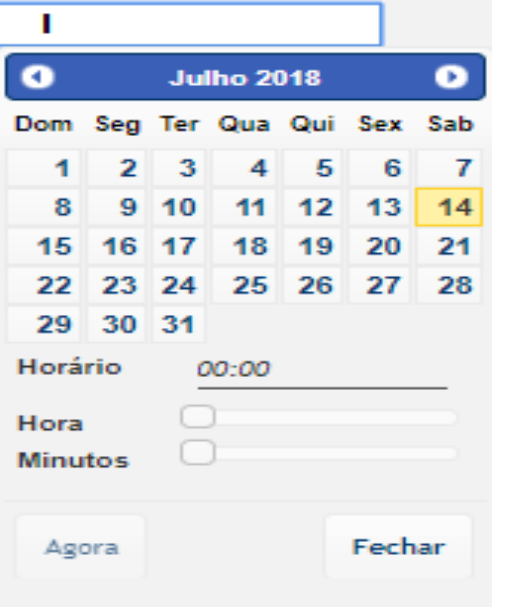

Pode-se digitar a data diretamente no campo ou escolher clicando no calendário apresentado.

O horário pode ser definido, deslizando os botões de hora e minutos respectivamente.

#### O sistema não aceita data anterior a atual.

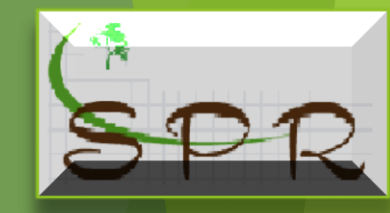

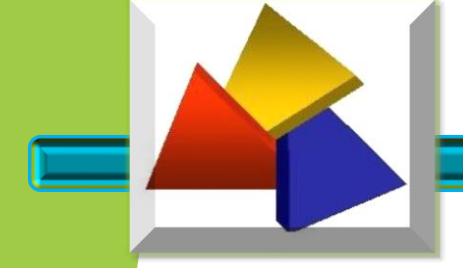

#### **IDENTIFICAÇÃO DA NOTA**

Deve ser informado nos campos a seguir:

- Qual é o tipo de destinatário se é "Consumidor Final" ou não, selecionando as opções "sim ou não";

- Também deve-se selecionar as opções "sim ou não" para indicar se a "Operação Possui Regime Especial" em caso positivo, será aberto um campo para preenchimento obrigatório do número do Regime Especial.

- Se o recolhimento, caso devido, será compensado utilizando-se de Ficha de Autorização e Controle de Crédito – FACC- e Etiquete de Controle de Crédito – ECC.

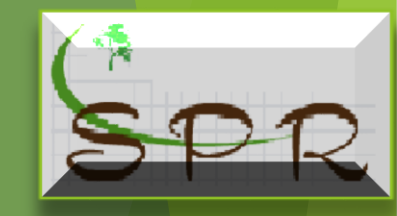

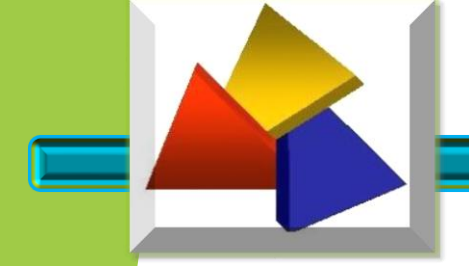

#### **IDENTIFICAÇÃO DA NOTA**

- \* Consumidor final?:
- \* Operação Possui Regime Especial?
- Sim Não
- \* Possui FACC/ECC?: 👔

\* Nº do Regime Especial:

FACC-Ficha de Autorização e Controle de Crédito e ECC-Etiqueta de Controle de Crédito

Dica: posicionando o curso no símbolo **()** o sistema informa a descrição do campo.

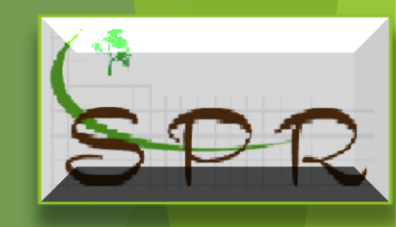

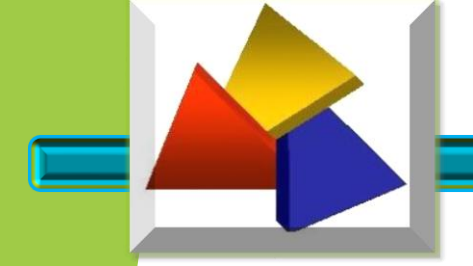

#### **IDENTIFICAÇÃO DA NOTA**

Quando a operação for uma "exportação" será aberto o quadro de "Informações de Comércio Exterior", onde será identificado nos campos obrigatórios, o Estado em que ocorrerá o despacho, a descrição do local de embarque e opcionalmente a descrição do local de despacho.

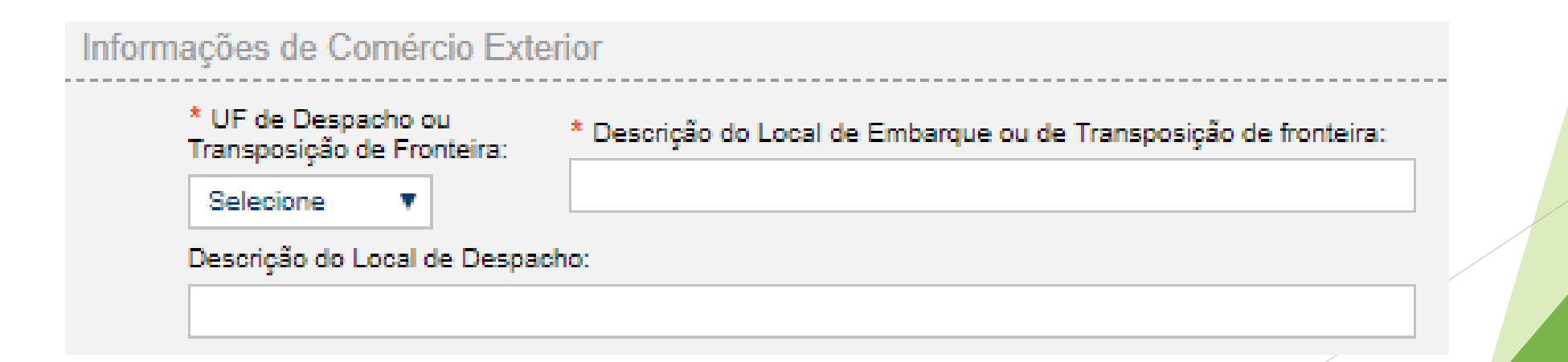

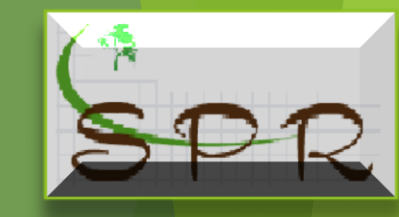

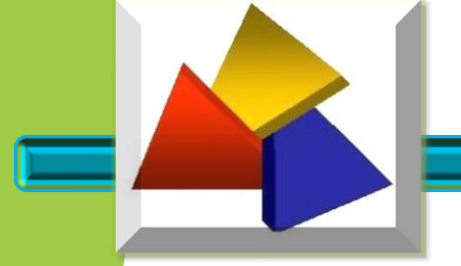

#### **IDENTIFICAÇÃO DA NOTA**

Quando a operação se baseia ou se tem relacionamento com documentos que devam serem informados, eles devem serem indicados, selecionando a opção "sim" no campo Documentos Fiscais Referenciados, a opção "sim" abrirá o campo "tipo do documento" para que seja selecionado o documento a ser referenciado.

| -      |           |         | ·····       | ∪S ● Sim ◯ Não               |                         |         |   |
|--------|-----------|---------|-------------|------------------------------|-------------------------|---------|---|
| Para a | adiciona  | r docu  | imentos fis | cais referenciados, selecion | e o tipo de documento.  |         |   |
| * Tipo | o de Doci | imento: | :           |                              |                         |         |   |
| Sele   | cione     |         |             |                              | ~                       |         |   |
|        |           |         |             |                              |                         |         |   |
|        |           |         |             |                              |                         |         |   |
|        |           |         |             | Tipo Documento               | Identificador Documento | Alterar | E |
|        |           |         |             | Tipo Documento               | Identificador Documento | Alterar | E |

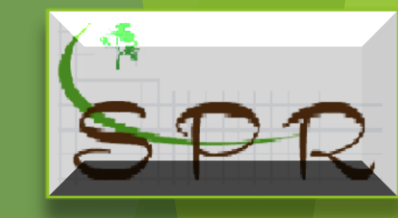

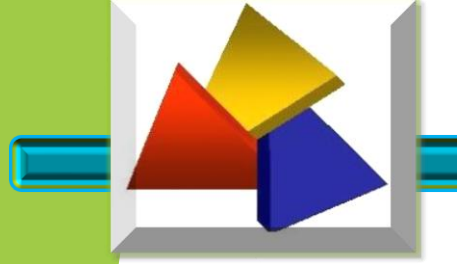

#### **IDENTIFICAÇÃO DA NOTA**

Usando como exemplo uma operação venda fora do estabelecimento, que obrigatoriamente deve ser informada a Nota Fiscal de Remessa para Venda (Ceasa/Feira ou Ambulante).

Nesse caso o Tipo de Documento a ser selecionado é a NFP (modelo 4) ou se for o caso a NFP-e.

| * Tipo de Documento:                                     |   |
|----------------------------------------------------------|---|
| Selecione                                                | ~ |
| Selecione                                                |   |
| Nota Fiscal Eletrônica - NF-e (Modelo 55)                |   |
| Nota Fiscal de Consumidor Eletrônica - NFC-e (modelo 65) |   |
| Conhecimento de Transporte Eletrônico - CT-e (modelo 57) |   |
| Nota Fiscal (modelo 1/1A)                                |   |
| Nota Fiscal de Consumidor (Modelo 2)                     |   |
| Nota Fiscal de Produtor Rural (Modelo 4 - Papel)         |   |
| Nota Fiscal de Produtor Eletrônica - NFP-e               |   |

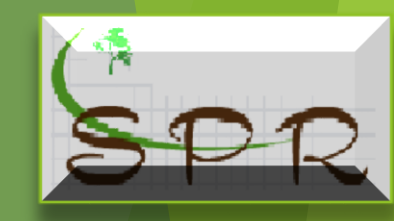

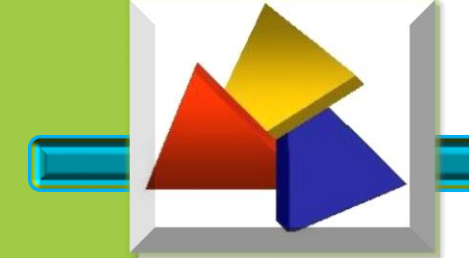

#### **IDENTIFICAÇÃO DA NOTA**

Selecionado o Tipo de documento, o próximo passo é preencher os campos com as informações pertinentes, apenas observar, que quando o documento *não tiver série* o campo Série do Documento deve ser preenchido com "0" (zero).

| * Série do Documento:   | 0 |
|-------------------------|---|
|                         |   |
| * UF do Emitente:       |   |
| ~                       |   |
| * CNPJ/CPF do Emitente: |   |
|                         |   |
| Incluir                 |   |

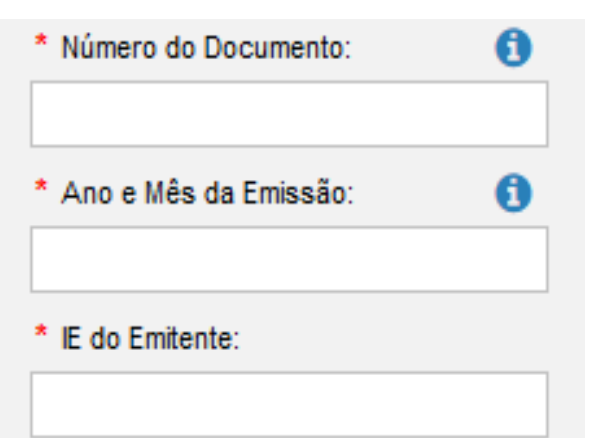

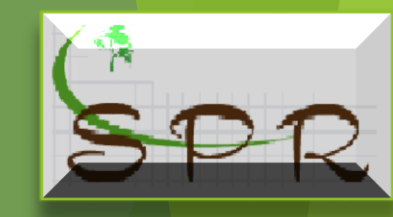

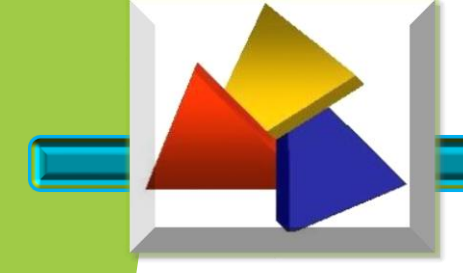

~

28

# **Receita Estadual**

# IDENTIFICAÇÃO DA NOTA

Clicando no botão incluir, o documento será referenciado

| Selecior | ne                                               | ~                       |         |         |
|----------|--------------------------------------------------|-------------------------|---------|---------|
| Inclui   | r                                                |                         |         |         |
|          | Tipo Documento                                   | Identificador Documento | Alterar | Excluir |
| 1        | Nota Fiscal de Produtor Rural (Modelo 4 - Papel) | 356 - 0                 | Ø       | ×       |

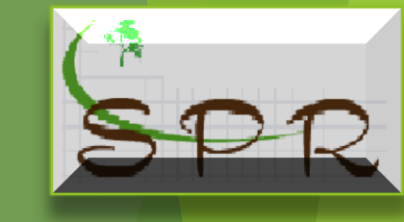

Registros de 1 até 1 - Total de 1 registros.

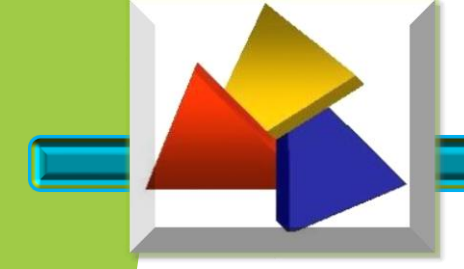

#### **IDENTIFICAÇÃO DA NOTA**

Quando se tratar de referenciar NFP-e, o dado a ser informado é o número da chave de acesso da nota.

Documentos Fiscais Referenciados 🛛 💿 Sim 🔾 Não

Para adicionar documentos fiscais referenciados, selecione o tipo de documento.

\* Tipo de Documento:

Nota Fiscal de Produtor Eletrônica - NFP-e

\* Chave de Acesso:

41180378393592000146558900000001901848968949

#### Incluir

SPR

 $\sim$
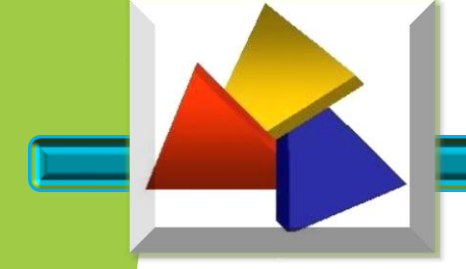

#### **IDENTIFICAÇÃO DA NOTA**

Existindo erro de informação do documento referenciado ou mesmo a necessidade de exclusão da informação, clicar no botão que deseja executar.

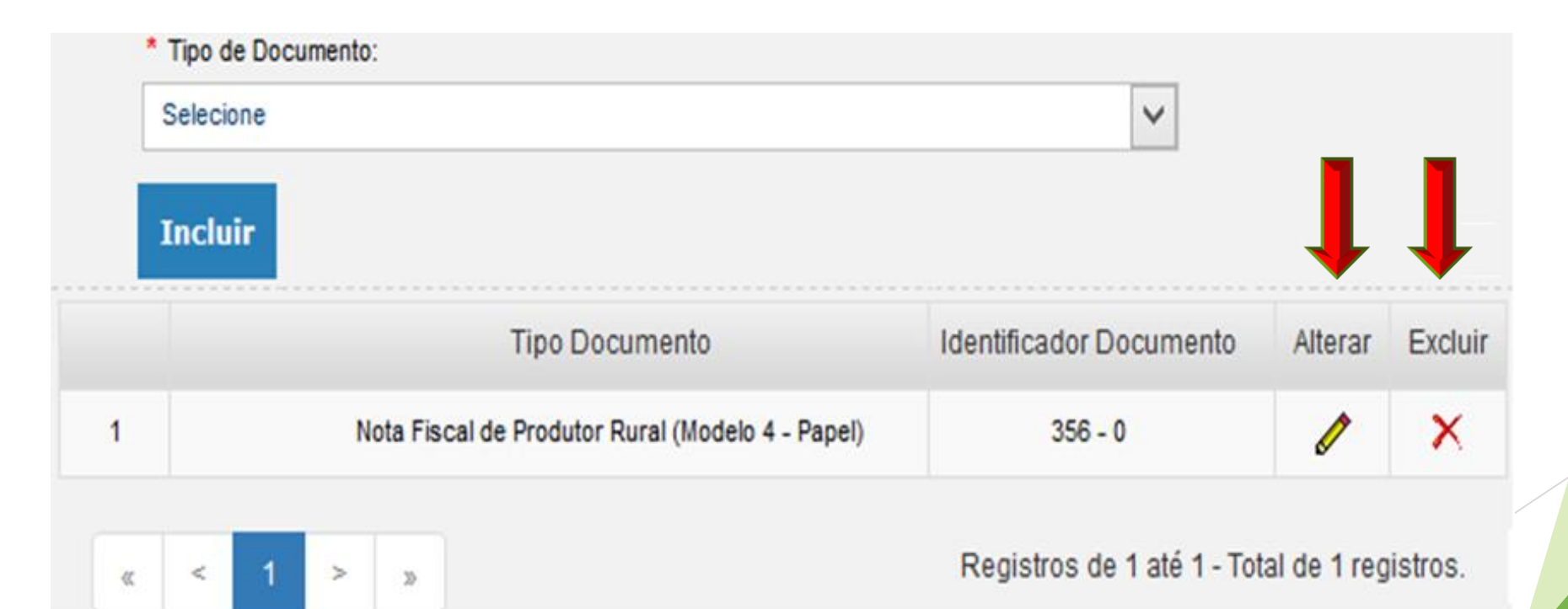

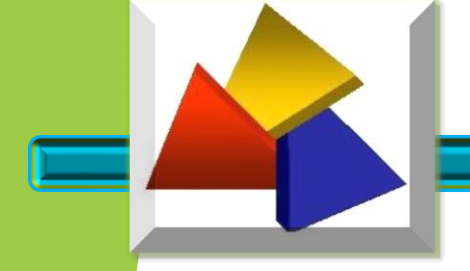

#### **IDENTIFICAÇÃO DA NOTA**

Na opção alterar, é apresentado a tela com todos os dados do documento complementar, como os campos abertos para a correção, que após preenchido com os dados corretos, clicar no botão Alterar para efetivamente corrigir.

| Nota Fiscal de Produtor Rural (Modelo 4 - Papel) | $\checkmark$              |
|--------------------------------------------------|---------------------------|
| * Série do Documento: 🕕                          | * Número do Documento: 🚺  |
| 0                                                | 356                       |
| * UF do Emitente:                                | * Ano e Mês da Emissão: 🚺 |
| PR 🗸                                             | 18/03                     |
| * CNPJ/CPF do Emitente:                          | * IE do Emitente:         |
|                                                  | 9519930443                |

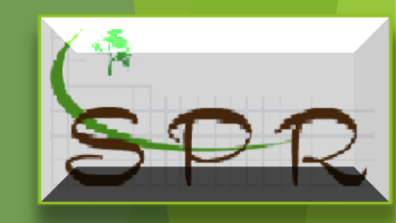

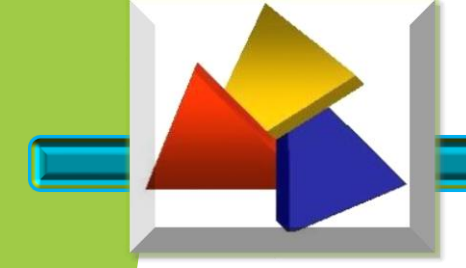

#### **IDENTIFICAÇÃO DA NOTA**

Se a opção for a exclusão do documento referenciado, para evitar exclusão acidental, será apresentado uma caixa solicitando a confirmação da exclusão

| * Tipo de Docu | mento:           |                           |                      |               |
|----------------|------------------|---------------------------|----------------------|---------------|
| Selecione      |                  | V                         |                      |               |
| Incluir        | Confirmação de E | Exclusão                  | ×                    |               |
|                | Deseja realmente | e realizar esta exclusão? | Documento            | Alterar Exclu |
|                | Nota Fis         |                           | 90000001461552925880 | / / X         |
|                | Nota Fis         | Não Sim                   | 90000001461552925880 | n x           |

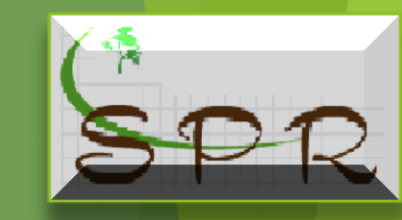

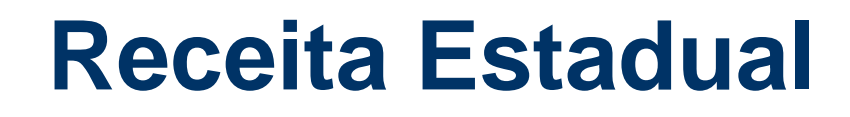

O campo de dados adicionais serve para o preenchimento de informações que não podem ser colocadas em outros locais por falta de quadros específicos para elas.

Deve detalhar no campo "Informações Complementares de interesse do Contribuinte":

1) Mercadoria destinada à venda no CEASA, localizado no município tal. (Fazer a identificação da melhor forma possível).

2) Acompanha as NFPs nºxxx, para vendas no local (identificar o número das NFPs que serão emitidas na efetiva venda das mercadorias).

Obs.: o CFOP de vendas que a ser utilizado nestes casos 5103

(5.103 = Venda de produção do estabelecimento, efetuada fora do estabelecimento)

Classificam-se neste código as vendas efetuadas fora do estabelecimento, inclusive por meio de veículo.

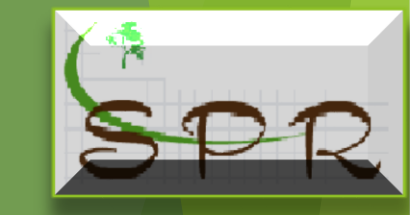

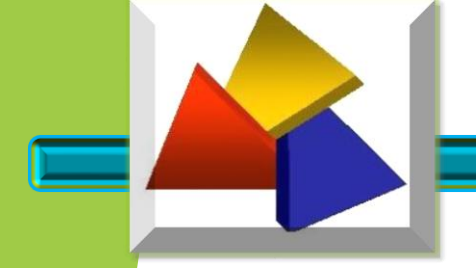

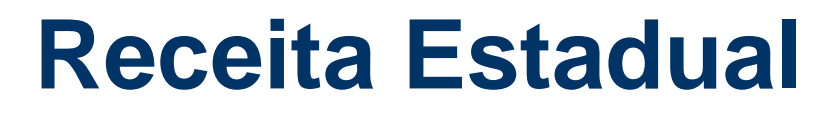

#### **IDENTIFICAÇÃO DA NOTA**

No campo "Informações Adicionais de Interesse do Fisco" deve consignar os dispositivos que concedem a não-incidência, suspensão, diferimento, isenção e outros.

| No campo "Informações Adicionais de Interesse do Fisco" deve consignar os dispositivos que concedem a não-incidência, suspensão, diferimento, isenção e outros. |  |  |
|----------------------------------------------------------------------------------------------------|--|--|
|                                                                                                    |  |  |
|                                                                                                    |  |  |
|                                                                                                    |  |  |
|                                                                                                    |  |  |
|                                                                                                    |  |  |
|                                                                                                    |  |  |
|                                                                                                    |  |  |

Na impressão do DANFE, no campo Dados Adicionais será identificado o emitente da NFP-e. O titular ou autorizados.

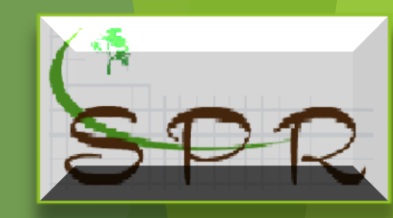

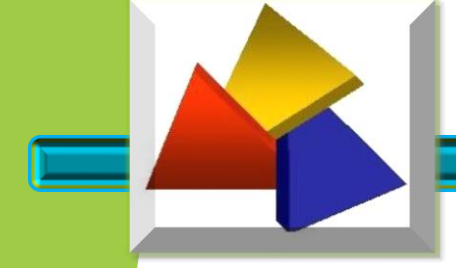

#### **IDENTIFICAÇÃO DA NOTA**

Terminado de preencher a "Identificação da Nota" com todos os campos devidamente preenchidos e conferidos clicar em "Continuar" e o sistema abrirá a aba "Produtos"

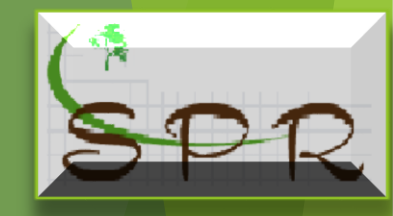

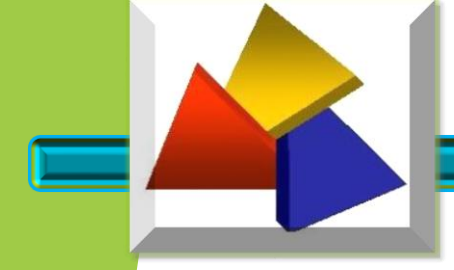

#### **IDENTIFICAÇÃO DO PRODUTO**

Esta aba possibilita fazer a identificação dos produtos e informar o imposto que possa incidir sobre a operação. Ela se subdivide em:

- a) "Informações do Produto";
- b) "Tributos".

#### Inclusão/Alteração de Produto Informações do Produto Tributos

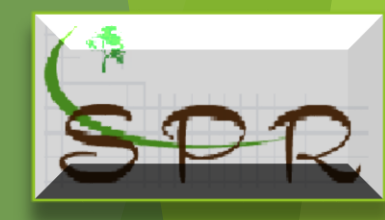

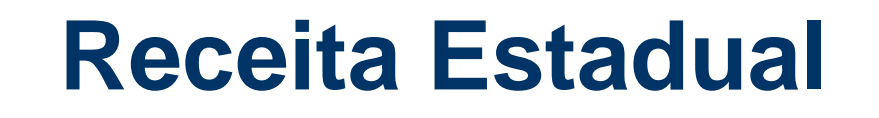

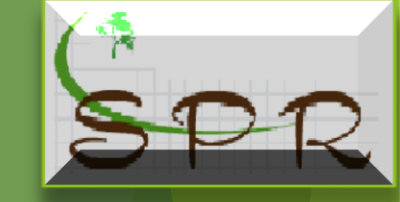

#### IDENTIFICAÇÃO DO PRODUTO

| formações do Produto                      | Tributos       |           |                             |                             |    |
|-------------------------------------------|----------------|-----------|-----------------------------|-----------------------------|----|
| s do Produto<br>Descrição do Produto:     |                |           |                             |                             |    |
| CFOP: 1                                   |                |           |                             |                             |    |
| NCM:                                      | EAN/GTIN:      | 0         | ]                           |                             |    |
| Unidade Comercial:                        | * Quantidade C | omercial: | * Valor Unitário Comercial: |                             |    |
| /alor Frete:                              | Valor Seguro:  |           | Valor Desconto:             | Outras Despesas Acessórias: |    |
| CEST:                                     |                |           |                             |                             |    |
| Valor Total Bruto:                        |                |           |                             |                             |    |
| 0,00<br>nformações Adicionais do Produto: |                |           |                             |                             | _/ |
|                                           |                |           |                             |                             |    |

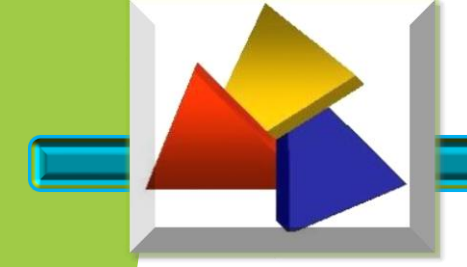

#### IDENTIFICAÇÃO DO PRODUTO

O campo "Descrição do Produto" identifica o produto, é um campo "auto complete", pois basta o usuário iniciar digitar o nome do produto que ele busca na lista de produtos nomes de produtos iguais ou semelhantes para o usuário escolher o que melhor identifica o produto em questão.

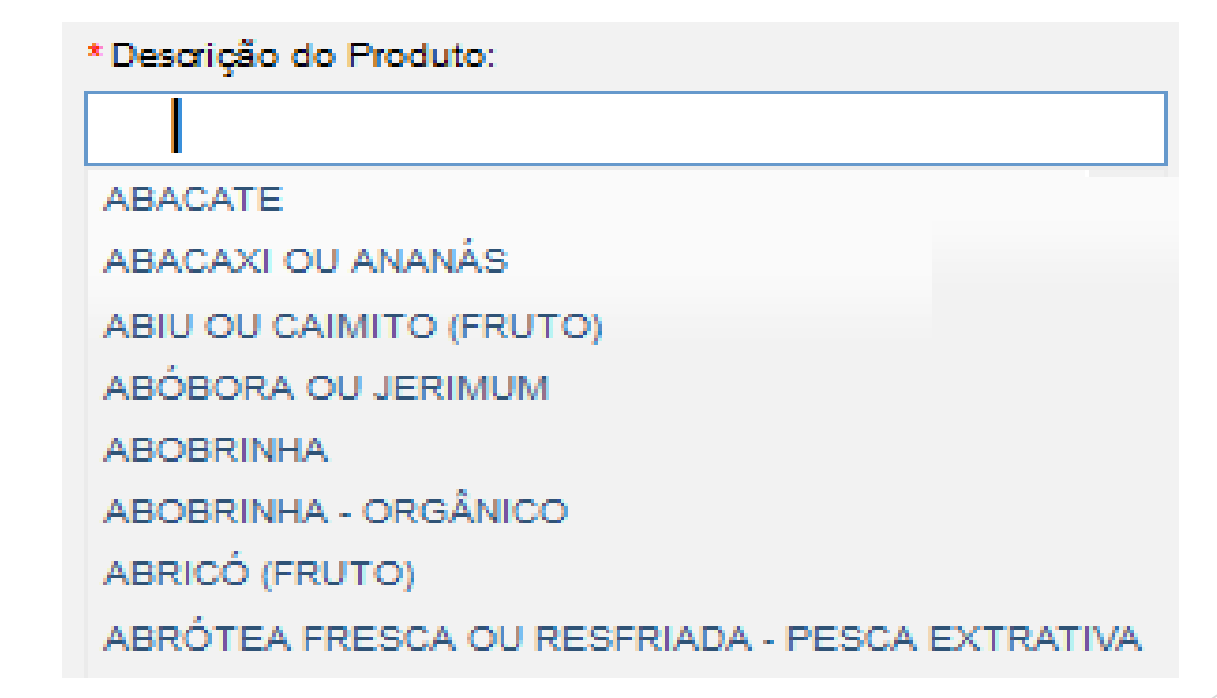

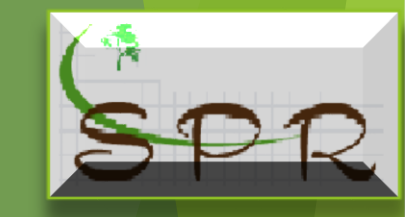

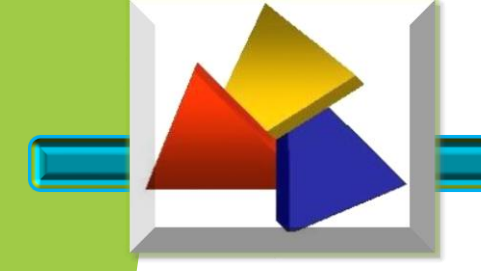

#### **IDENTIFICAÇÃO DO PRODUTO**

Ao escolher o produto, o campo Nomenclatura Comum do Mercosul - NCM - será preenchido automaticamente.

Nomenclatura Comum do Mercosul. Código de 8 dígitos para identificar a natureza das mercadorias.

\* NCM:

A

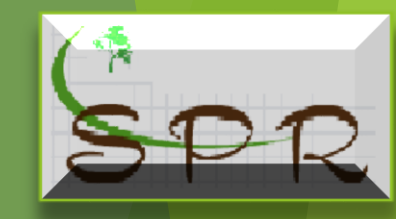

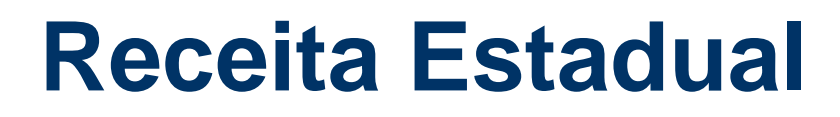

#### **IDENTIFICAÇÃO DO PRODUTO**

O campo "CFOP" também é "auto complete", pode ser pesquisado pelo nome ou código, mas serão mostrados os códigos de acordo com o destino da operação, interna ou interestadual.

- Operações dentro do Estado saídas internas = CFOP iniciados com 5
- Operações fora do Estado saídas interestaduais = CFOP iniciados com 6
- Operações de Exportação saídas internas = CFOP iniciados com 7

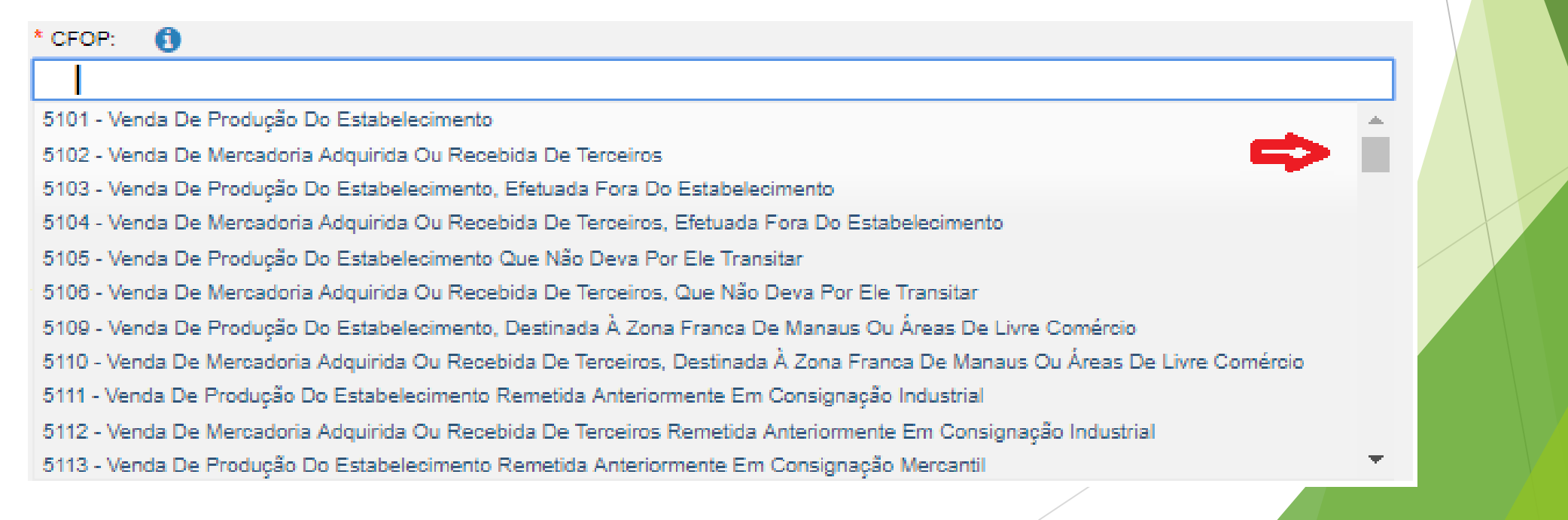

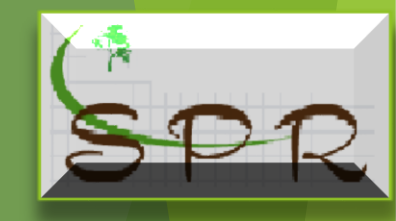

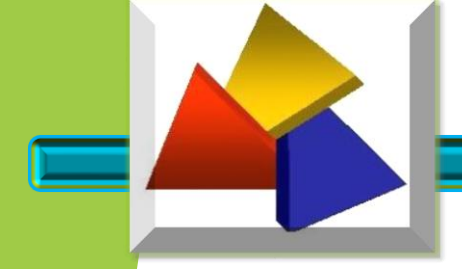

#### IDENTIFICAÇÃO DO PRODUTO

O Código EAN/GTIN, pode ficar em branco, pois o produtor somente utilizará quando a legislação exigir.

| EAN/GTIN: | O EAN é a codificação universal que identifica o país de<br>origem, a empresa fabricante, o produto por ela<br>produzido e um dígito verificador. E, a partir da leitura<br>dessa numeração é possível verificar a legitimidade do |
|-----------|----------------------------------------------------------------------------------------------------|
|           | produto. O GTIN e Numero global do item comercial<br>atribuído cuja função é identificar o item<br>comercial/serviço que precisa ser precificado,<br>encomendado, faturado em qualquer ponto da cadeia de<br>suprimentos.          |

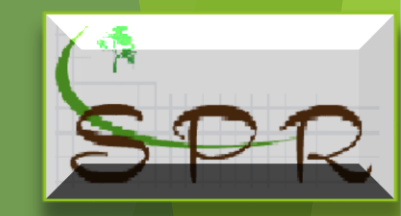

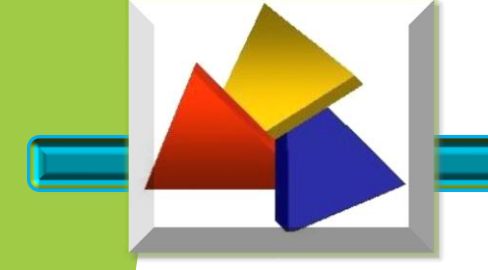

#### **IDENTIFICAÇÃO DO PRODUTO**

O campo "Unidade Comercial" - Unidade de Medida - também facilita o seu preenchimento apresentando a relação para a escolha da unidade que o seu produto é comercializado

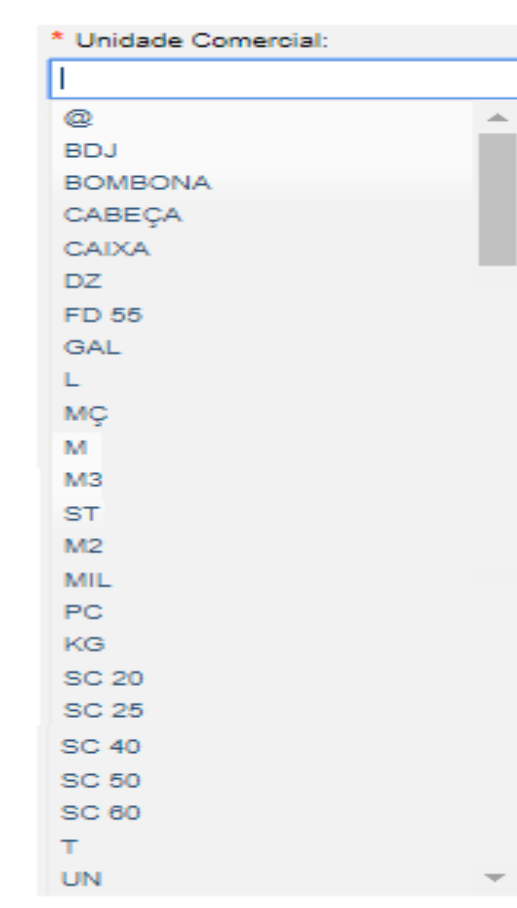

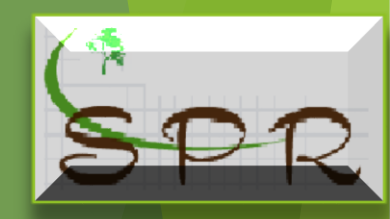

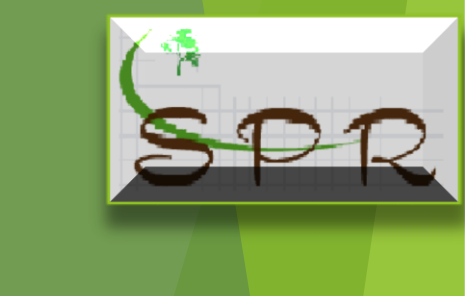

#### **IDENTIFICAÇÃO DO PRODUTO**

- Os campos "Quantidade Comercial" e "Valor Unitário Comercial", são de preenchimento obrigatórios.

- Os campos "Valor Frete", "Valor Seguro", "Valor Desconto" e "Outras Despesas Acessórias, devem serem preenchidos se estiverem presentes na operação realizada.

- O Código Especificador da Substituição Tributária – CEST, por padrão, virá selecionado como "Não", **pois o produtor somente utilizará quando a legislação exigi**r.

- O campo do "Valor Total Bruto" será calculado pelo sistema.

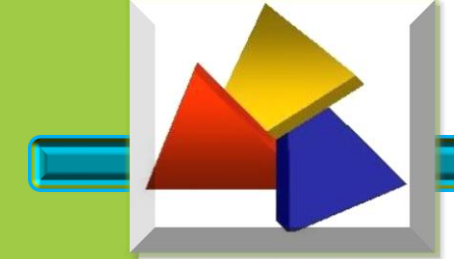

#### **IDENTIFICAÇÃO DE TRIBUTOS**

Você está utilizando uma versão de teste - Sem valor fiscal

#### Inclusão/Alteração de Produto

| Informações do Produto         |                               | Tributos                 |                    |       |
|--------------------------------|-------------------------------|--------------------------|--------------------|-------|
| Informações do Produto         |                               |                          |                    |       |
| CFOP:<br>Descrição do Produto: | 5101 - Venda I<br>ABRICÓ (FRU | De Produção Do Es<br>TO) | stabelecimento     |       |
| Valor Frete:                   | 135,00                        | Valor Seg                | juro:              | 35,00 |
| Valor Desconto:                | 0,00                          | Valor Des                | spesas Adicionais: | 20,00 |
| Valor Total Bruto:             | 6.250,00                      |                          |                    |       |
| ICMS                           |                               |                          |                    |       |
| * Situação Tributária IC       | MS:                           |                          |                    |       |
| Selecione                      |                               |                          | •                  |       |
| IPI                            |                               |                          | ◯ Sim . ● Não      |       |
| COFINS                         |                               |                          | ◯ Sim . ● Não      |       |
| PIS                            |                               |                          | ◯ Sim . ● Não      |       |
| Todos os campos obrigatór      | ios (*) devem ser             | preenchidos.             |                    |       |
|                                | Voltar                        | Gravar                   |                    |       |

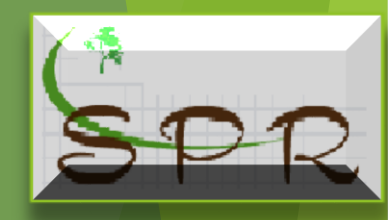

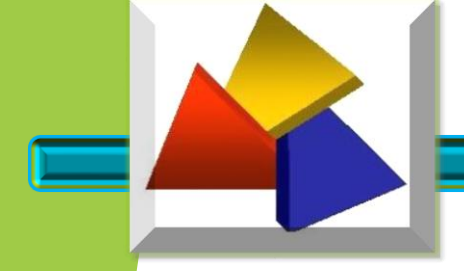

#### **IDENTIFICAÇÃO DE TRIBUTOS**

O campo "Situação Tributária do ICMS" definirá se a operação estará sujeita ao pagamento ou não do imposto.

\* Situação Tributária ICMS:

Selecione

#### Selecione

- 00 Tributada integralmente
- 10 Tributada e com cobrança do ICMS por substituição tributária
- 20 Tributação com redução de base de cálculo
- 30 Isenta ou não tributada e com cobrança do ICMS por substituição tributária
- 40, 41, 50 Tributação Isenta, Não tributada ou Suspensão
- 51 Tributação com Diferimento
- 60 Tributação ICMS cobrado anteriormente por substituição tributária
- 70 Com redução de base de cálculo e cobrança do ICMS por substituição tributária

90 - Outros

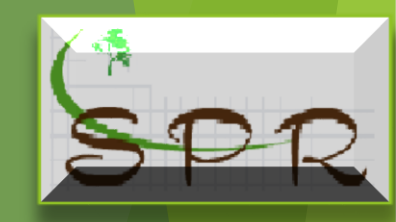

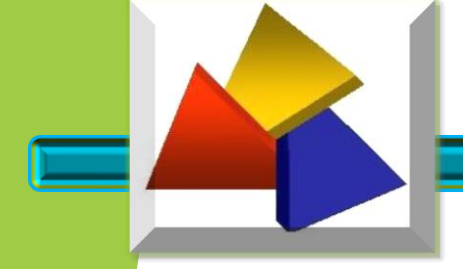

#### **IDENTIFICAÇÃO DE TRIBUTOS**

Das situações listadas, as que mais serão utilizadas pelo produtor são:

a) - 00 - Tributada Integralmente;

| CMS                               |                         |
|-----------------------------------|-------------------------|
| * Situação Tributária ICMS:       |                         |
| 00 - Tributada integralmente      | ▼                       |
| * Origem da Mercadoria:           |                         |
| 0 - Nacional, exceto as indicadas | nos códigos 3, 4, 5 e 8 |
| * Modalidade da Base de Cálculo:  |                         |
| Selecione                         | ▼                       |
| * Valor da Base do Cálculo:       | * Alíquota do ICMS:     |
|                                   |                         |
| * Valor do ICMS:                  |                         |
|                                   |                         |

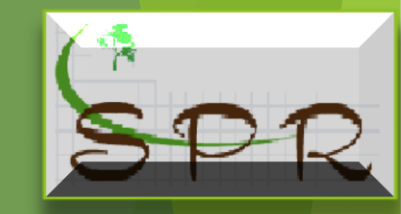

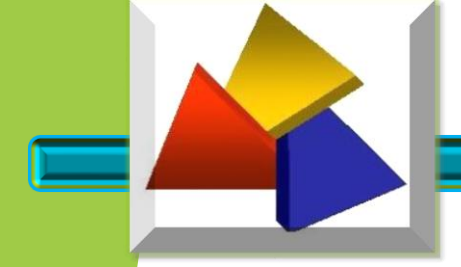

#### **IDENTIFICAÇÃO DE TRIBUTOS**

Por se tratar de Produtor Rural comercializando a sua produção, o campo "Origem da Mercadoria" virá preenchido com a opção **"0 – Nacional, exceto as indicadas nos códigos 3,4,5 e 8".** 

Quando se tratar de <u>opção diferente da acima descrita</u>, o usuário deverá solicitar ao seu contador para verificar na legislação a possibilidade da emissão ou não da NFP-e.

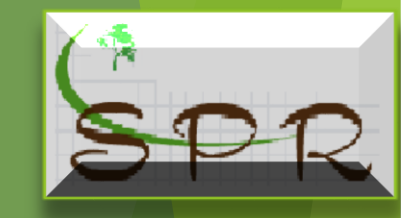

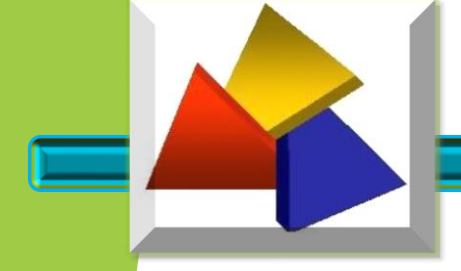

## **IDENTIFICAÇÃO DE TRIBUTOS**

v.

b) - 20 – Tributação com redução da base de cálculo;

| * Situação Tributária ICMS:                                                                                             |                                         |  |
|----------------------------------------------------------------------------------------------------|-----------------------------------------|--|
| 20 - Tributação com redução de base de cálculo                                                                          |                                         |  |
| * Origem da Mercadoria:                                                                                                 |                                         |  |
| 0 - Nacional, exceto as indicadas nos códigos :                                                                         | 3, 4, 5 e 8                             |  |
| * Modalidade da Base de Cálculo:                                                                                        |                                         |  |
| Selecione                                                                                                    |                                         |  |
| * Valor da Base do Cálculo:                                                                                             | * Alíquota do ICMS:                     |  |
|                                                                                                    |                                         |  |
| * Percentual da Redução de Base de Cálculo:                                                                             | * Valor do ICMS:                        |  |
| <ul> <li>Selecione</li> <li>* Valor da Base do Cálculo:</li> <li>* Percentual da Redução de Base de Cálculo:</li> </ul> | * Alíquota do ICMS:<br>* Valor do ICMS: |  |

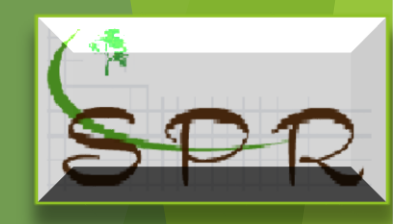

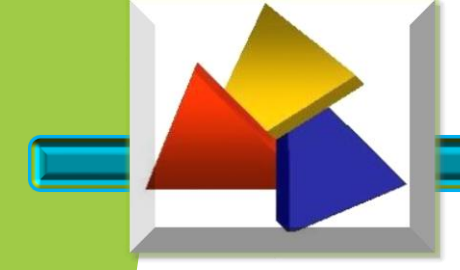

#### **IDENTIFICAÇÃO DE TRIBUTOS**

c) -40, 41, 50 – Tributação isenta, não tributada ou suspensão;

#### ICMS

| * Situação Tributária ICMS:                               |
|-----------------------------------------------------------|
| 40, 41, 50 - Tributação Isenta, Não tributada ou Suspensã |
| * Origem da Mercadoria:                                   |
| 0 - Nacional, exceto as indicadas nos códigos 3, 4, 5 e 8 |
| * Tributação:                                             |
| Selecione                                                 |
| Selecione                                                 |
| 40 - Tributação Isenta                                    |
| 41 - Não Tributado                                        |
| 50 - Suspensão                                            |

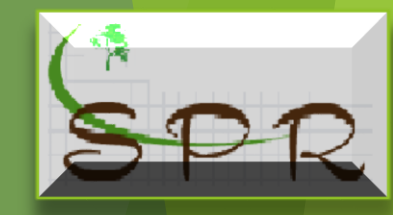

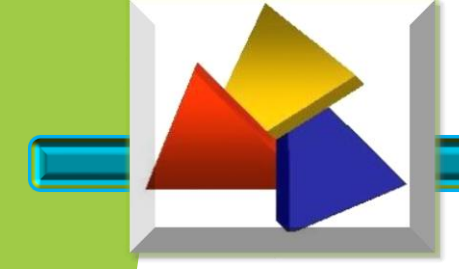

#### **IDENTIFICAÇÃO DE TRIBUTOS**

d) - 51 – Tributação com diferimento;

| * Situação Tributária ICMS:                  |                            |
|----------------------------------------------|----------------------------|
| 51 - Tributação com Diferimento              | •                          |
| * Origem da Mercadoria:                      |                            |
| 0 - Nacional, exceto as indicadas nos código | s 3, 4, 5 e 8 🔹            |
| Modalidade da Base de Cálculo:               |                            |
| Selecione                                    | •                          |
| Valor da Base do Cálculo:                    | Alíquota do ICMS:          |
|                                              |                            |
| Percentual da Redução de Base de Cálculo:    | Valor do ICMS da Operação: |
|                                              |                            |
| Percentual do Diferimento:                   | Valor do ICMS Diferido:    |
|                                              |                            |

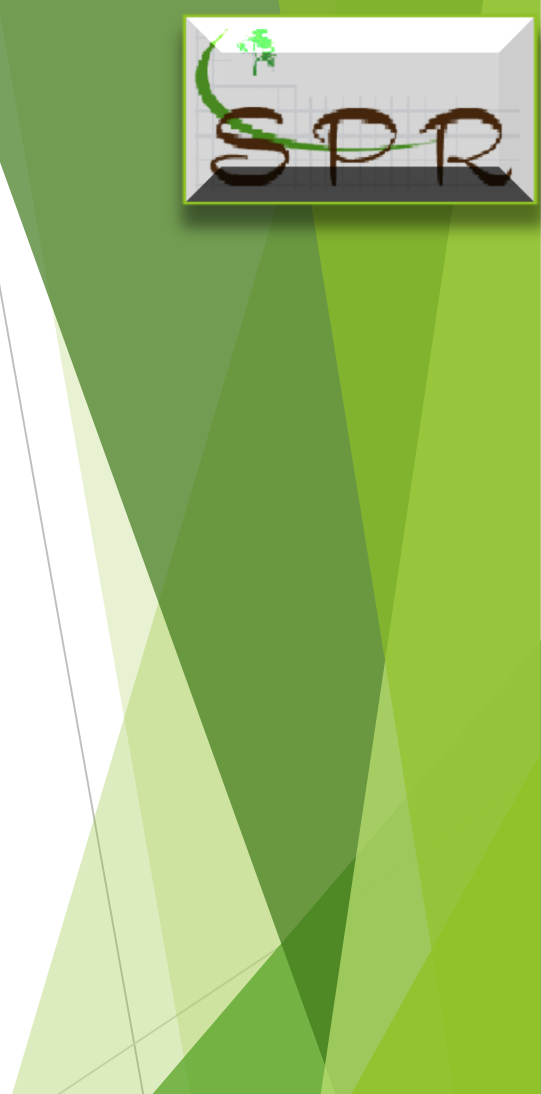

Valor do ICMS:

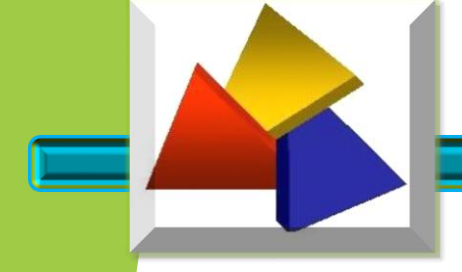

#### **IDENTIFICAÇÃO DE TRIBUTOS**

O Campo Modalidade da Base de Cálculo deve ser selecionado de acordo com as características da operação realizada, normalmente o produtor rural utilizará a opção "3".

| * Modalidade da Base de Cálculo: |   |
|----------------------------------|---|
| Selecione                        | • |
| Selectione                       |   |
| 1 - Pauta (valor)                |   |
| 2 - Preço tabela Máx. (valor)    |   |
| 3 - valor da operação            |   |

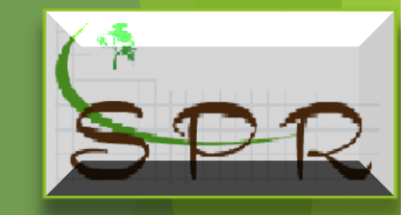

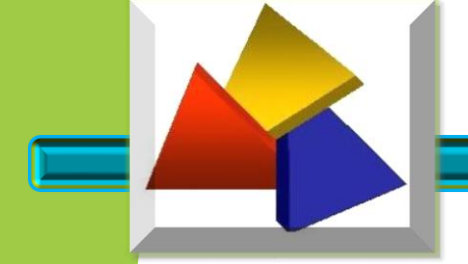

#### **IDENTIFICAÇÃO DE TRIBUTOS**

#### e)- 90 - Outros.

| 90 - Outros                                               | $\sim$ |                                                  |
|-----------------------------------------------------------|--------|--------------------------------------------------|
| * Origem da Mercadoria:                                   |        | Ao selecionar a modalidade de Base de Cálculo    |
| 0 - Nacional, exceto as indicadas nos códigos 3, 4, 5 e 8 | ~      | torna-se obrigatório o preenchimento dos campos  |
| * Modalidade da Base de Cálculo:                          |        | valor Base Cálculo, Alíquota do ICMS, Percentual |
| 3 - Valor da operação 🗸                                   |        | de Redução da Base Calculo e valor do ICIVIS.    |
| * Valor da Base do Cálculo:                               | * A    | íquota do ICMS:                                  |
|                                                           |        |                                                  |
| * Percentual de Redução da Base de Cálculo:               | * V    | alor do ICMS:                                    |
|                                                           | T      |                                                  |
| Modalidade da Base de Cálculo ICMS ST:                    | Perc   | entual da margem de Valor Adicionado do ICMS ST: |
| Selecione V                                               |        |                                                  |
| Valor da Base do Cálculo ICMS ST:                         | Alíq   | uota do ICMS ST:                                 |
|                                                           |        |                                                  |
| Percentual da Redução da Base de Cálculo do ICMS ST:      | Valo   | r do ICMS ST:                                    |
|                                                           |        |                                                  |
| Motivo de Desoneração do ICMS:                            | Valo   | r do ICMS Desonerado:                            |
| Selecione V                                               |        |                                                  |

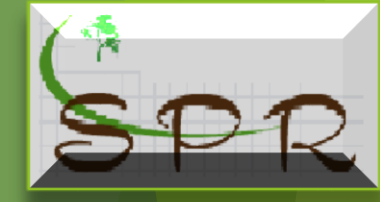

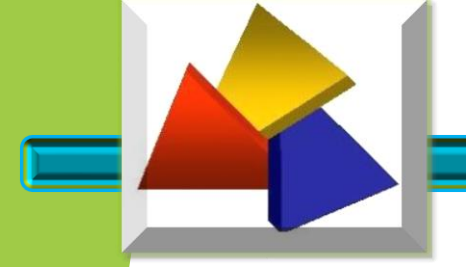

#### **IDENTIFICAÇÃO DE TRIBUTOS**

Definida a situação tributária, o sistema de acordo com a escolha abrirá campos de preenchimento obrigatórios.

As opções sobre IPI, CONFINS e PIS, por padrão virá selecionado como "Não", pois o produtor somente utilizará <u>quando a legislação exigir.</u>

| <br>IPI | ⊖Sim                  |  |
|---------|-----------------------|--|
| COFINS  | ⊖Sim <sup>®</sup> Não |  |
| PIS     | ⊖Sim <sup>®</sup> Não |  |

Conferido os dados do produto, clique em "gravar"

Voltar Gravar

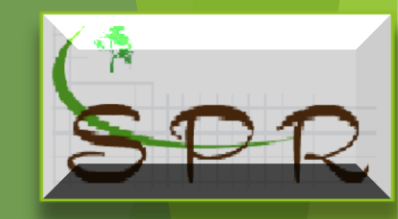

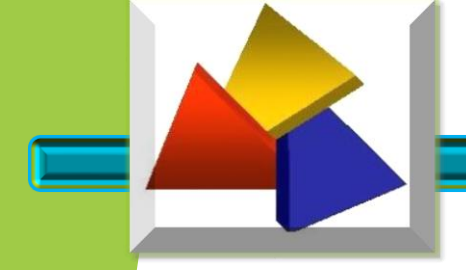

#### **IDENTIFICAÇÃO DE TRIBUTOS**

Na sequência o usuário poderá incluir novo produto ou corrigir eventual erro de cadastramento, conforme tela a seguir:

| •               | Você e           | está utilizando uma versão de tes | te - Sem valor f    | ïscal         |                    |                |                   |            |                |                          |              |              |
|-----------------|------------------|-----------------------------------|---------------------|---------------|--------------------|----------------|-------------------|------------|----------------|--------------------------|--------------|--------------|
|                 |                  |                                   |                     |               | 🔗 Produto incluído | na nota com su | cesso.            |            |                |                          |              |              |
|                 | Emiter           | nte Destinatário/Remetente        | Identificação da No | ota Pr        | odutos             | Transporte     | Resum             |            | Processamento  |                          |              |              |
| Proc            | Produtos da Nota |                                   |                     |               |                    |                |                   |            |                |                          |              |              |
| Incluir Produto |                  |                                   |                     |               |                    |                |                   |            |                |                          |              |              |
|                 | CFOP             | Descrição                         | Valor ICMS          | Valor ICMS ST | Valor COFINS       | Valor PIS      | Unidade Comercial | Quantidade | Valor Unitário | Valor Total Item         | Alterar      | Excluir      |
| 1               | 5101             | BELDROEGA OU ORA-PRO-NOBIS        | 0,00                | 0,00          | 0,00               | 0,00           | MÇ                | 600,00     | 1,00           | 600,00                   | Ø            | $\mathbf{x}$ |
|                 | « <<br>É necessa | 1 > »                             |                     |               |                    |                |                   |            | R              | egistros de 1 até 1 - To | otal de 1 re | gistros.     |
|                 |                  |                                   |                     |               | Voltar             | Continua       | ar                |            |                |                          |              |              |

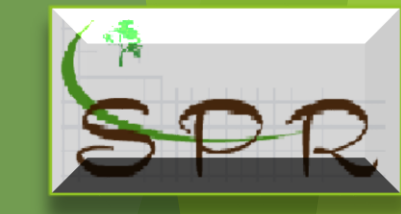

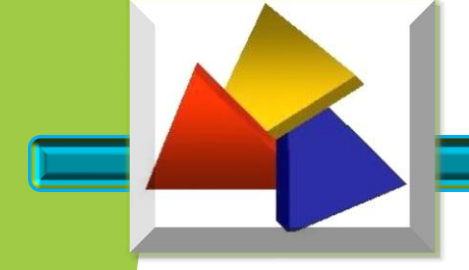

#### **IDENTIFICAÇÃO DE TRIBUTOS**

Se o usuário desejar incluir um novo produto, basta clicar em Incluir Produto

Esse procedimento deverá ser tomado sempre que houver necessidade de incluir um novo produto.

Da mesma forma, se houver a necessidade de alterar o produto cadastrado clicar em,  $\swarrow$ , para excluir o produto cadastrado, clicar em  $\times$ .

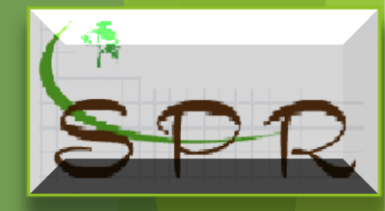

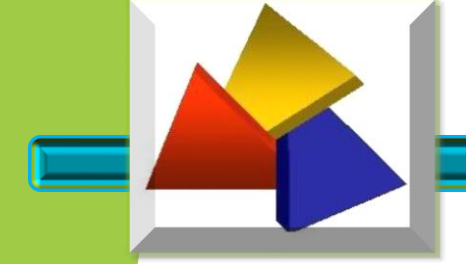

#### INFORMAÇÃO DO TRANPORTE

Esta aba tem como objetivo realizar a identificação do transporte, onde deverá ser informado: a Modalidade do Frete, Identificação do Transportador, etc.

| 💽 Voo      | cê está utilizar | ndo uma versão de te      | este - Sem valor fiscal |          |            |   |       |               |           |
|------------|------------------|---------------------------|-------------------------|----------|------------|---|-------|---------------|-----------|
| En         | nitente          | Destinatário/Remetente    | Identificação da Nota   | Produtos | Transporte | R | esumo | Processamento |           |
| Informaçõe | es de Transporte | 9                         |                         |          | <br>       |   |       | <br>          |           |
| •          | Modalidade do Fr | rete:                     |                         |          |            |   |       |               |           |
| [          | Selecione        |                           | $\sim$                  |          |            |   |       |               |           |
| Retenção ( | do ICMS:         | O Sim                     |                         |          |            |   |       |               |           |
| Todos os o | ampos obrigatór  | ios (*) devem ser preench | iidos.                  |          | <br>       |   |       | <br>          |           |
|            |                  |                           |                         |          |            |   |       | Voltar        | Continuar |
|            |                  |                           |                         |          |            |   |       |               |           |

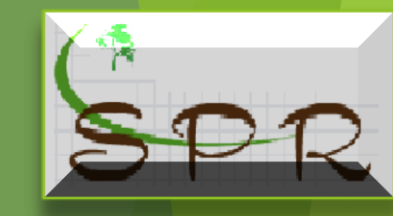

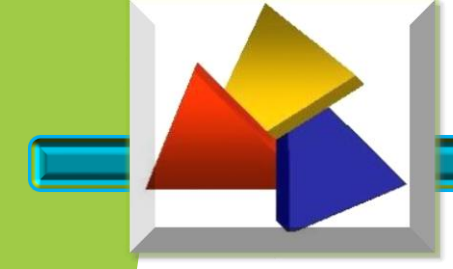

#### INFORMAÇÃO DO TRANPORTE

#### \* Modalidade do Frete:

Selecione

#### Selecione

- 0 Contratação do Frete por conta do Remetente (CIF)
- 1 Contratação do Frete por conta do Destinatário (FOB)

 $\sim \epsilon$ 

- 2 Contratação do Frete por conta de Terceiros
- 3 Transporte Próprio por conta do Remetente
- 4 Transporte Próprio por conta do Destinatário
- 9 Sem Ocorrência de Transporte

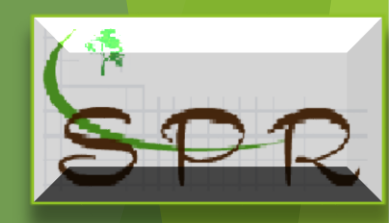

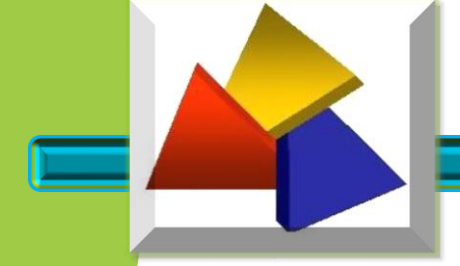

#### INFORMAÇÃO DO TRANPORTE

Ao selecionar as opções "3 ou 4" o sistema automaticamente preencherá os campos com os dados do "Remetente ou Destinatário" respectivamente.

| Você está utiliz         | zando uma versão de te         | este - Sem valor fiscal |          |            |        |                  |
|--------------------------|--------------------------------|-------------------------|----------|------------|--------|------------------|
| Emitente                 | Destinatário/Remetente         | Identificação da Nota   | Produtos | Transporte | Resumo | Processamento    |
| Informações de Transpo   | orte                           |                         |          |            |        |                  |
| * Modalidade do          | Frete:                         |                         |          |            |        |                  |
| 4 - Transporte           | Próprio por conta do Destinatá | io 🗸                    |          |            |        |                  |
| Identificação do Transpo | ortador                        |                         |          |            |        |                  |
| * CPF/CNPJ:              |                                |                         |          |            |        |                  |
| 0379090400040            | 07                             |                         |          |            |        |                  |
| * Nome/Razão             | Social:                        |                         |          |            |        |                  |
| comercialcarap           | a de secos e molhados          |                         |          |            |        |                  |
| Endereço Comp            | leto:                          |                         |          |            |        |                  |
| RUA ANTONIO              | ) RELLIZIA, 12 - LARANJA AZ    | EDA                     |          |            |        |                  |
| Municí pio:              |                                |                         |          | * UF:      |        |                  |
| Matupá                   |                                |                         |          | MT 🗸       |        |                  |
| Isento de Insa           | ição Estadual:                 | Inscrição Estadual:     |          |            |        |                  |
| O Sim 🖲 Ná               | ão                             | 134469127               |          |            |        |                  |
| Retenção do ICMS:        | ◯ Sim ◉ Não                    |                         |          |            |        |                  |
| Todos os campos obriga   | tórios (*) devem ser preench   | idos.                   |          |            |        |                  |
|                          |                                |                         |          |            |        | Voltar Continuar |

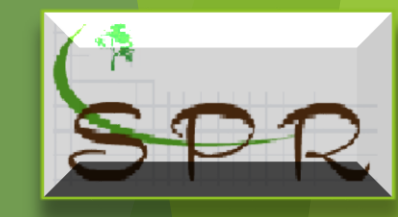

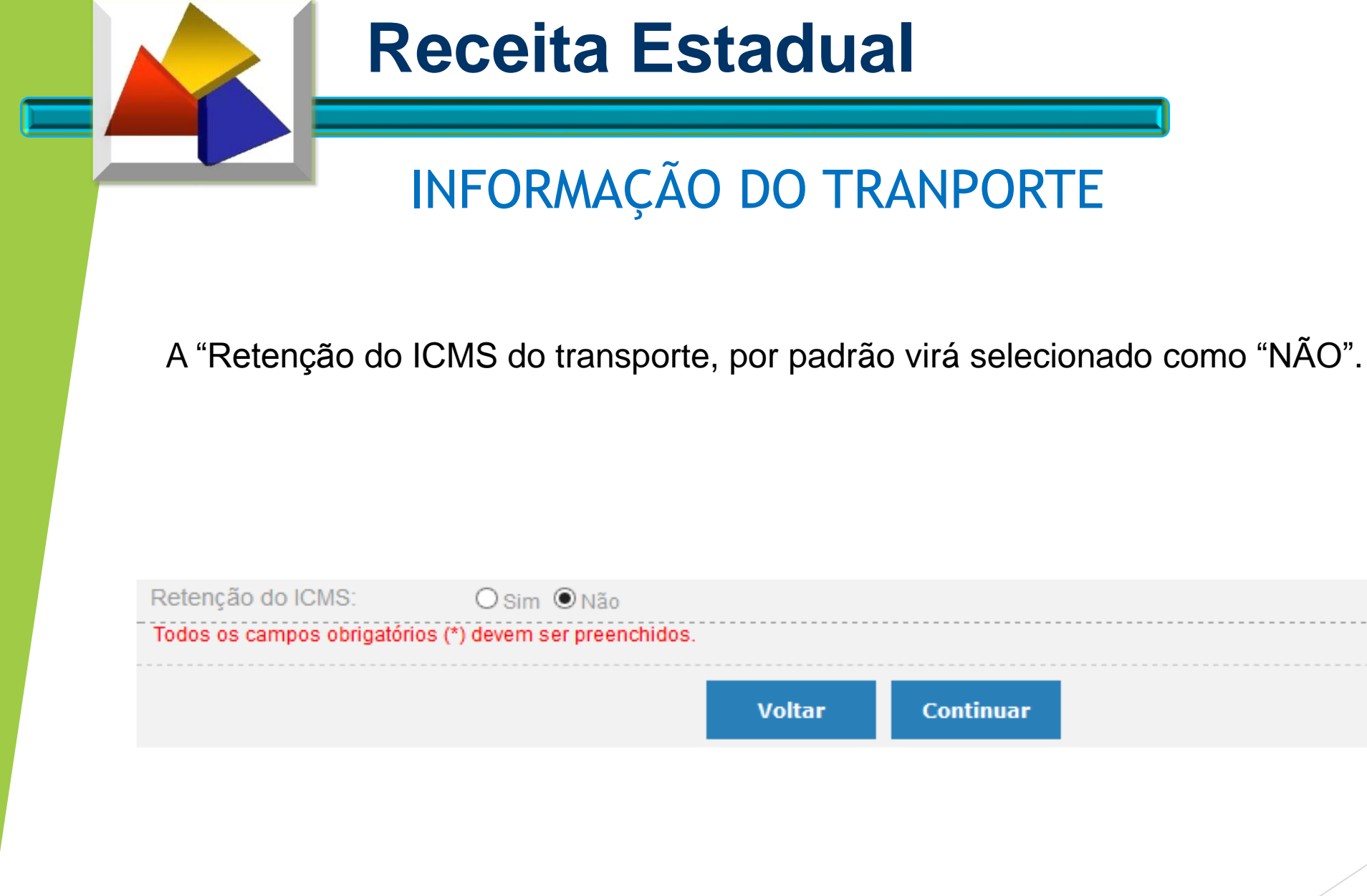

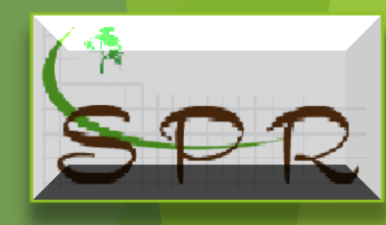

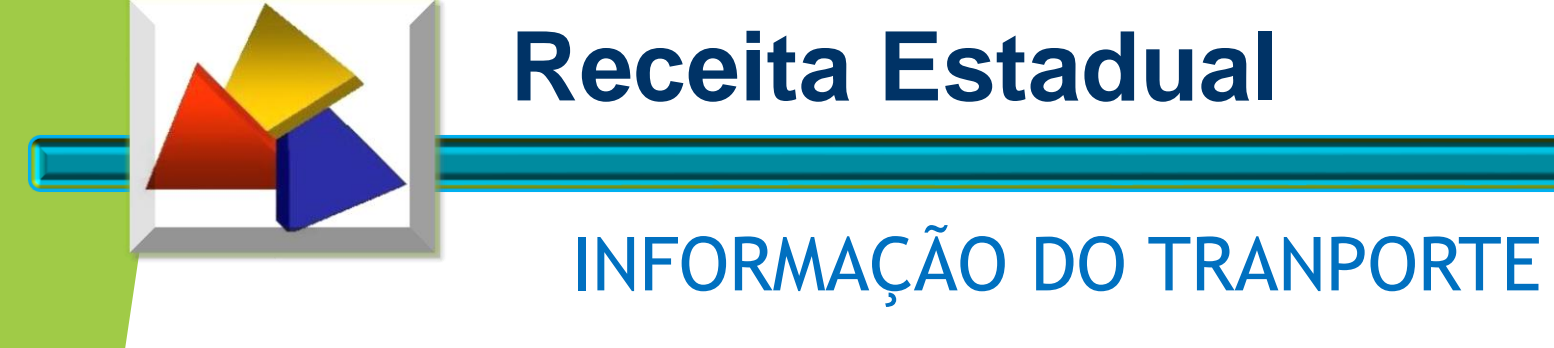

Entretanto se houver previsão legal para o produtor, clicar na opção Sim

que o sistema disponibilizará os campos a serem informados.

| * Base do Cálculo de Retenção do ICMS: | * Alíquota da Retenção: | * Valor do Serviço: |      |
|----------------------------------------|-------------------------|---------------------|------|
|                                        |                         |                     |      |
| * Município: 📵                         | * ICMS Retido:          |                     |      |
|                                        |                         |                     |      |
| * CFOP:                                |                         |                     |      |
| Selecione                              |                         |                     |      |
| campos obrigatórios (*) devem ser pree | nchidos.                |                     |      |
|                                        |                         |                     | <br> |

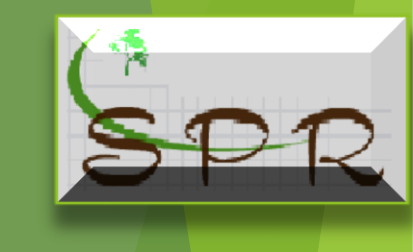

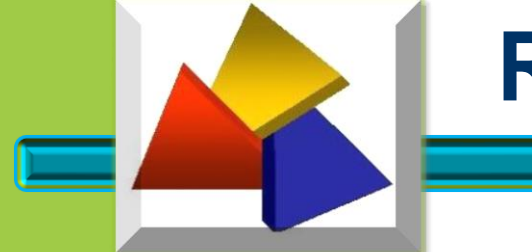

#### RESUMO DA NFP-e

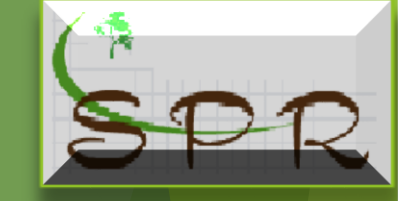

Essa aba permite ao usuário, antes de emitir a NFP-e, verificar as informações prestadas e a possibilidade de efetuar correções de eventuais erros constatados, clicando no ícone correspondente *le para voltar ao campo que deseja corrigir.* 

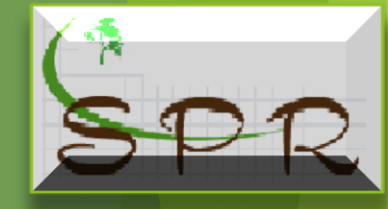

Registros de 0 até 0 - Total de 0 registros.

#### **RESUMO DA NFP-e**

#### Você está utilizando uma versão de teste - Sem valor fiscal

| Emitente               | Destinatário/Remetente       | identificação da Nota         | Produtos | Transporte    | Resumo                        | Processamento |
|------------------------|------------------------------|-------------------------------|----------|---------------|-------------------------------|---------------|
| Emitente 🥖             |                              |                               |          |               |                               |               |
|                        | inscrição Estaduai: 958      | 0517436                       |          | Nome/Raz      | azão Social: SEFA CRE CADASTR | RO DE TESTE   |
|                        | CPF/CNPJ: 863                | 225.167-87                    |          |               |                               |               |
|                        | CEP: 804                     | 20902                         |          |               | Numero: 445                   |               |
|                        | Logradouro: Vic              | ente Machado                  |          |               |                               |               |
|                        | Complemento: 10 <sup>a</sup> |                               |          |               |                               |               |
|                        | Município: Cu                | ritiba                        |          |               | Bairro: Centro                |               |
|                        | UF: PR                       |                               |          |               |                               |               |
| Identificação da Nota  | /                            |                               |          |               |                               |               |
|                        | Tipo da Nota Fiscal: 1 -     | Salda                         |          | Data de Saít  | ida/Entrada: 15/06/2018       |               |
|                        | Natureza da Operação: Ver    | nda                           |          | Data de       | te Emissão: 15/06/2018        |               |
|                        | Destino da Operação: 2 -     | Operação interestadual        |          | Finalidade da | ta Emissão: 1 - NF-e normal   |               |
|                        | Consumidor Final: Nå         | 0                             |          |               |                               |               |
| Indicador              | de Presença do Comprador: Op | eração não presencial, outros |          |               |                               |               |
|                        | Possul Regime Especial: Nå   | 0                             |          | Possul FA     | ACC/ECC: Não                  |               |
| Destinatória/Romotont  |                              |                               |          |               |                               |               |
| Destinatario/Remetenti | ~                            |                               |          |               |                               |               |
|                        | CNR.I: 03                    | 790.904/0004-07               |          | Inserieãos    | o Estadual: 134469127         |               |

#### Nome/Razão Social: comercialcarapa de secos e molhados

| CEP:        | 78525-000            |            |        |
|-------------|----------------------|------------|--------|
| Logradouro: | RUA ANTONIO RELLIZIA | Número:    | 12     |
| Bairro:     | LARANJA AZEDA        | Município: | Matupá |
| País:       | BRASIL               | UF:        | MT     |
|             |                      |            |        |

#### Produtos da Nota Fiscal 🧳

| Item | CFOP | Descrição            | CSTICMS                      | Valor ICMS | Unidade Comercial | Quantidade | Valor Unitário | Valor Total Item |  |
|------|------|----------------------|------------------------------|------------|-------------------|------------|----------------|------------------|--|
| 1    | 6101 | BETERRABA - ORGÁNICO | 00 - Tributada integralmente | 258,00     | CAIXA             | 250        | 8,60           | 2.150,00         |  |

#### 

| Fransporte 🧷             |                                                  |        |                                      |
|--------------------------|--------------------------------------------------|--------|--------------------------------------|
| Modalidade do Frete:     | 4 - Transporte Próprio por conta do Destinatário |        |                                      |
| Nome/Razão Social:       | comercialcarapa de secos e molhados              |        |                                      |
| CNPJ/CPF:                | 03.790.904/0004-07                               |        |                                      |
| inscrição Estaduai:      | 134469127                                        | UP: MT |                                      |
| Município:               | Matupà                                           |        |                                      |
| Possul Retenção de ICMS: | Não                                              |        |                                      |
| Total da Nota Fiscal     |                                                  |        |                                      |
|                          | Base do Cálculo do ICM \$: 2.150,00              |        | Valor Total do ICM 8: 258,00         |
|                          | Valor Total dos Produtos: 2.150,00               |        | Valor Total da Nota Fiscal: 2.150,00 |
|                          |                                                  |        |                                      |

oltar Emi

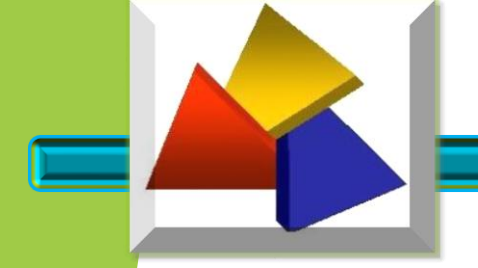

#### RESUMO DA NFP-e

Após a verificação, clicar em "Emitir" e na sequência será aberta caixa de confirmação de emissão.

| Commação de Emissão d                                                             | le Nota Fiscal                                           |                                                                              | ×                                  |
|-----------------------------------------------------------------------------------|----------------------------------------------------------|------------------------------------------------------------------------------|------------------------------------|
| Sua nota fiscal eletrônica s<br>download a DANFE corresp<br>a data de vencimento. | erá validada, assinada e au<br>oodente juntamente com un | torizada. A partir dela será disponibi<br>la guia de recolhimento (GRPR) que | lizada para<br>deverá ser paga até |
| Deseja realmente emitir e                                                         | ssa nota fiscal para produt                              | or rural?                                                                    | 22                                 |
|                                                                                   |                                                          |                                                                              |                                    |
|                                                                                   | Não                                                      | Sim                                                                          | s de 0 a                           |
|                                                                                   |                                                          |                                                                              |                                    |

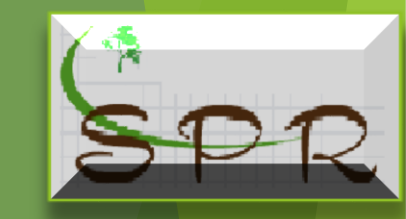

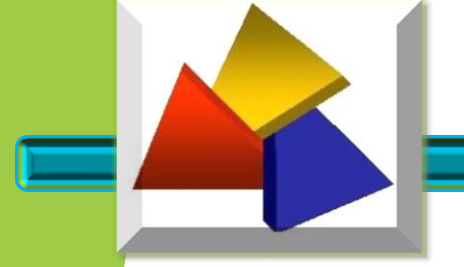

#### RESUMO DA NFP-e

Os resultados possíveis são:

#### - Autorizada:

O processo de emissão ocorreu sem irregularidade.

#### - Não Autorizada:

Quando usuário preencheu todos os dados para a emissão da NFP-e e não confirmou a sua emissão, podendo confirmar posteriormente

#### - Rejeitada:

A rejeição é causada por problemas relacionados aos dados constantes da NFP-e e que, portanto, devem ser corrigidos. Nesse caso, a numeração da NFP-e rejeitada ainda poderá ser utilizada.

#### - Denegada:

A denegação do uso de NFP-e quando o destinatário estiver com na situação cadastral cancelado ou paralisado. Esse número da NFP-e denegada não poderá mais ser utilizado, cancelado ou inutilizado.

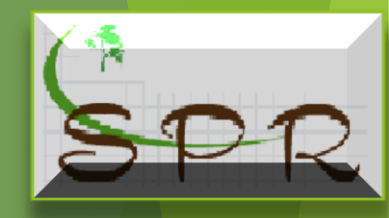

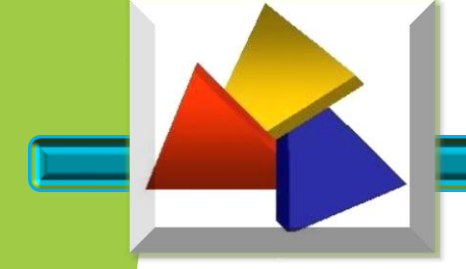

#### PROCESSAMENTO DA NFP-e

Nesta aba ou usuário, com a nota "autorizada", terá as informações da Chave de Acesso, Protocolo e a Data de Autorização.

Estará apto a "Imprimir o DANFE" e "Imprimir GR-PR" quando for o caso, além de ter as opções de "Consultar", "Emitir nova NFP-e".

| Você está utiliza                                                 | ando uma versão de t        | este - Sem valor fiscal |                                                                        |                            |              |               |             |       |
|-------------------------------------------------------------------|-----------------------------|-------------------------|------------------------------------------------------------------------|----------------------------|--------------|---------------|-------------|-------|
| Emitente                                                          | Destinatário/Remetente      | Identificação da Nota   | Produtos                                                               | Transporte                 | Resumo       | Proces        | ssamento    |       |
| Processamento<br>Nota Fiscal de Pro                               | dutor Eletrônica Autorizada | a                       |                                                                        |                            |              |               |             |       |
| Resultado:<br>Chave de Acesso:<br>Protocolo:<br>Data da Autorizaç | ão:                         |                         | AUTORIZADA<br>411806783935920<br>141180000438312<br>15/06/2018 11:05:3 | 00146558900000006431<br>.7 | 415230020    |               |             |       |
|                                                                   |                             |                         | Consulta                                                               | r NFP-e Imprir             | nir DANFE Ir | nprimir GR-PR | Emitir Nova | NFP-e |

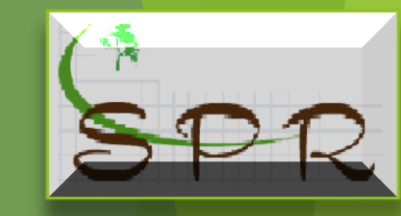
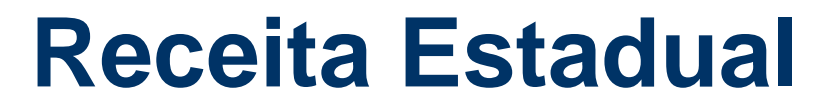

#### DOCUMENTO AUXILIAR DA NOTA FISCAL ELETRÔNICA - DANFE

|                                                                                                    |                                                           |                                                      |                              |                                                                        |                                                                |                  |                         |                         |                    | N                    | F-e            |
|----------------------------------------------------------------------------------------------------|-----------------------------------------------------------|------------------------------------------------------|------------------------------|------------------------------------------------------------------------|----------------------------------------------------------------|------------------|-------------------------|-------------------------|--------------------|----------------------|----------------|
| DATA DO RECEBIMENTO ID                                                                               | ENTIFICAÇÃO E A                                           | SSINATURA D                                          | O RECEBI                     | EDOR                                                                   |                                                                |                  |                         |                         |                    | N° : 12              | 251            |
|                                                                                                    |                                                           |                                                      |                              |                                                                        |                                                                |                  |                         |                         |                    | SERIE: 8             | 10             |
| J<br>T                                                                                               | OSE AMERICO<br>ste de Produ<br>Sefa<br>Curitif<br>CEP: 80 | SILVA P:<br>ção Nfp-E,<br>- Pr<br>Da - PR<br>011-970 | INTO<br>S/N                  | Documen<br>Fi:<br>0 - E<br>1 - S                                       | DANFE<br>ato Auxiliar de<br>scal Eletronic<br>INTRADA<br>SAÍDA | A Nota<br>CHAVE  | DE ACESSO               | 3592000146.             | 55.890.000         | 001251.1.4           | 4586515.7      |
| Estado do Paraná Fone/Fax: -                                                                         |                                                           |                                                      |                              | N°: 1251<br>Consulta de autenticidade no<br>SÉRIE: 890<br>Autorizadora |                                                                |                  | no portal<br>/portal ou | nacional (<br>1 no site | ia NF-e<br>da Sefa |                      |                |
| Nota Fiscal de Produtor elet                                                                         | rônica                                                    |                                                      |                              | FULHA                                                                  | : 1 de 1                                                       |                  |                         |                         |                    |                      |                |
| Venda                                                                                                |                                                           |                                                      |                              |                                                                        | PROTOCOLO                                                      | DE AUTORIZ       | AÇÃO DE USO             | 141180000               | 655425 08          | /08/2018             | 11.15          |
| INSCRIÇÃO ESTADUAL                                                                                   | INSC.                                                     | EST. DO SU                                           | BST. TRI                     | BUTÁRIO                                                                |                                                                |                  | CNP                     | J                       | 033423 00          | 00/2010              | 11.15          |
| 9582147407                                                                                           |                                                           |                                                      |                              | -                                                                      |                                                                |                  |                         |                         | 450                | -91                  |                |
| DESTINATÁRIO/REMETENTE                                                                               |                                                           |                                                      |                              |                                                                        |                                                                |                  |                         |                         |                    |                      |                |
| NOME/RAZÃO SOCIAL                                                                                    | R HONOLOGIC                                               | 20 6774                                              | WATCH                        | FICO                                                                   |                                                                | CNP              | J/CPF                   |                         | DATA DE EMI        | ssão                 | 0010 11        |
| NF-E EMITIDA EM AMBIENTE D                                                                           | E HUMULUGAU                                               | AU - SEM                                             | VALUE                        | C FISCA                                                                | AL<br>AIRRO/DISTRI                                             | TO               | CEP                     | 18                      | DATA DE ENT        | U8/U8/<br>RADA/SAÍDA | 2018 11:       |
| 13 de Maio,531                                                                                       |                                                           |                                                      |                              | C                                                                      | antinho d                                                      | lo Céu           |                         | 04849-529               |                    |                      | 11:0           |
| MUNICÍPIO                                                                                            | F                                                         | ONE/FAX                                              |                              | UF                                                                     |                                                                | INSCRIÇÃO        | ESTADUAL                |                         | HORA DE SAÍ        | DA                   |                |
| São Paulo                                                                                            |                                                           |                                                      | -                            |                                                                        | s                                                              | P                |                         | 06                      |                    | -                    |                |
| FATURA/DUPLICATAS<br>FATURA/DUPLICATA VENCIMENTO<br>-                                                | - VALOR                                                   | FATURA/DU                                            | PLICATA                      | VE                                                                     | ENCIMENTO                                                      | - VALOR          | FATURA/                 | DUPLICATA<br>0,00       | VENCIMENT          | va<br>-              | LOR 0,         |
| CÁLCULO DO IMPOSTO                                                                                   |                                                           |                                                      |                              |                                                                        |                                                                |                  |                         |                         |                    |                      |                |
| BASE DE CALCOLO DO TCHS                                                                              | ALOR DO ICMS                                              | 2 760 00                                             | BASE DE                      | CALCULO                                                                | 1CMS ST                                                        | VALOR DO 1       | ICMS ST                 | VALO                    | R TOTAL DOS I      | PRODUTOS             |                |
| VALOR DO FRETE VALOR DO SEC                                                                          | JURO DES                                                  | CONTO                                                |                              | DESPES                                                                 | AS ACESSÓRIA                                                   | a 1              | VALOR DO IPI            | 0,00                    | VALOR T            | OTAL DA NOT          | 2/3.000,1<br>A |
| 250.00 7 1                                                                                           | 100.00                                                    |                                                      | 12 00                        |                                                                        |                                                                | 45.00            |                         |                         | 0,00               |                      | 273.383.       |
| TRANSPORTADOR/VOLUMES TRANSPORTADOS                                                                  | , 100,00                                                  | . Ľiľ                                                |                              |                                                                        | $-\boldsymbol{ u}$                                             |                  |                         | <u>2.1.</u>             |                    |                      |                |
| RAZÃO SOCIAL                                                                                         |                                                           | Frete por d                                          | onta                         |                                                                        | CÓDIGO AN                                                      | TT Place         | do veículo              | UF CNP                  | J/CPF              |                      |                |
| JOSE AMERICO SILVA PINTO                                                                             |                                                           | 3 - Tran<br>Próprio<br>do Reme                       | nsport<br>por c<br>tente     | e<br>onta                                                              |                                                                | -                | -                       | -                       |                    |                      |                |
| ENDEREÇO                                                                                             |                                                           | MUNICÍPIO                                            |                              |                                                                        |                                                                |                  | UF                      | INSCRI                  | ÇÃO ESTADUAL       |                      | 05901474       |
| OUANTIDADE ESPÉCIE                                                                                   | MARCA                                                     | NUMERACIO                                            | )                            |                                                                        | DF:                                                            | SO BRUTO         | PR                      | PES                     | o lfourpo          |                      | 550214/4       |
| 35000 -                                                                                              | -                                                         |                                                      |                              |                                                                        | -                                                              |                  |                         | -                       |                    |                      |                |
| DADOS DO PRODUTO/SERVIÇOS                                                                            |                                                           | ·                                                    |                              |                                                                        |                                                                |                  |                         |                         |                    |                      |                |
| CÓDIGO PRODUTO DESCRICAO DOS PRODUTO                                                                 | s / serviços                                              | NOMSH                                                | OIOST (                      | OFOP UND                                                               | QUANT.                                                         | VALOR UNITÁRIO   | VALOR TOTAL             | BASE CÁLCULO            | VALOR IOMS         | VALOR IPI            | ALÍQUOTA       |
| 10011900 TRIGO EN GRAO                                                                               |                                                           | 10011900                                             | 0/00 6                       | 5101 KG                                                                | 35000                                                          | 7,80             | 273.000,00              | 273.000,00              | 32.760,00          | 0,00                 | 12,00 0,       |
| CÁLCULO DO ISSON                                                                                     |                                                           |                                                      |                              | _                                                                      |                                                                |                  |                         |                         |                    |                      |                |
| INSCRIÇÃO MUNICIPAL                                                                                  | -                                                         | ALOR TOTAL I                                         | OOS SERV                     | IÇOS                                                                   |                                                                | BASE D           | E CÁLCULO IS            | 3QN<br>-                | VALOR DO IS        | 3SQN                 |                |
| DADOS ADICIONAIS                                                                                     |                                                           |                                                      |                              |                                                                        |                                                                |                  |                         |                         |                    |                      |                |
| Informações do Fisco: Usuário Emir<br>DE CRÉDIO PRESUNDO, CONFORM ITE<br>Informações complementares: | sor: 450<br>M 52, DO ANEXO                                | -91 - JOSI<br>VII DO RICI                            | americ<br>is.<br>Ide<br>Titu | ntifica<br>Ilar ou                                                     | quem en<br>Autorizad                                           | itiu a NF<br>dos | P-e -                   | SERVADO AO FI           | sco                |                      |                |

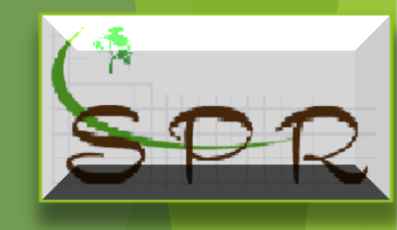

# **Receita Estadual**

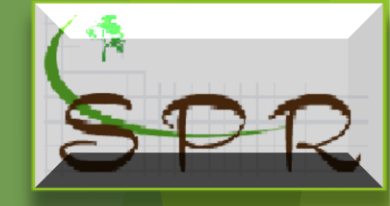

#### GUIA DE RECOLHIMENTO DO ESTADO DO PARANÁ - GR-PR

| ESTADO DO PARANA                                                                     | λ                                       | GRPR 2ª via                        | Código da R         | eceita                            |
|--------------------------------------------------------------------------------------|-----------------------------------------|------------------------------------|---------------------|-----------------------------------|
| 💈 🌇 💈 Secretaria de Estado da Faz                                                    | enda                                    | Contribuinte                       | 01                  | 1252                              |
| Guia de Recolhimento do Estado                                                       | do Paraná                               |                                    | Data de Ver<br>02   | cimento 08/08/2018                |
| Nome ou Nome Empresarial do Contribuinte<br>OSE AMERICO SILVA PINTO                  |                                         |                                    | Inscrição no<br>03  | CAD/ICMS                          |
| este de Produção Nfp-E, S/N C R E - S                                                | efa - Pr                                |                                    | Inscrição CM<br>04  | IPJ ou CPF 45091                  |
| . Municipio / UF do Contribuinte<br>Juritiba/PR                                      |                                         | 17. Pone do Contribuinte           | Período de I<br>05  | Referência                        |
| UESSMANN HORTFRUTI                                                                   |                                         |                                    | Número do l         | 89000001251                       |
| Município / UF do Destinatário<br>ão Paulo/SP                                        |                                         | 20. Inscrição CNPJ ou CPF<br>05718 | Cód.Municip<br>07 7 | io Cód.Produto<br>535-3 08 9900-7 |
| . Valor da Base de Cálculo (R\$)                                                     | 22. Aliquota (%)                        | 23. Piaca do Veículo / UF          | Valor da Re<br>09   | 21.840,00                         |
| Informações Complementares                                                           |                                         |                                    | Valor da Mu         | ta (R\$)                          |
| 252 - Recolhimento Antecipado - Saídas p                                             | ara Outros Estados                      |                                    |                     |                                   |
| lota Fiscal de Produtor eletrónica - Chave de<br>OSE AMERICO SILVA PINTO - CAD/PRO 9 | 10 ************************************ |                                    |                     |                                   |
| /alor Total do ICMS utilizando Crédito Presur                                        | nido: R\$21840,00                       | 3                                  | 11                  | ******                            |
| em [1]: APROPRIAÇÃO DE CRÉDITO PRES                                                  | UMIDO, CONFORME ITEM 52                 | DO ANEXO VILDO RICMS               | Valor dos Ju        | ros (R\$)                         |
| alores válidos para pagamento até 08/08/201                                          | 8                                       |                                    | 12                  | ************                      |
| Emitido via NFAE (08/08/2018 11:15:50), C                                            | )s valores e informações fora           | m fornecidos pelo contribuinte     | Total a Reco        | iher (R\$)                        |
|                                                                                      |                                         |                                    |                     |                                   |

| Secretaria de Estado da Fazenda       Agente Arrecadador       Data de Vancimento         Quia de Recolhimento do Estado do Paraná       Data de Vancimento       02       08/08/2018         14. Nome ou Nome Empresante do Contribuinto       03       Inscrição no CADDICMS       03         15. Endences do Contribuinto       04       45091         16. Mancejão CMPJ ou CPF       04       45091         17. Pene do Contribuinto       05       Númerejão DADIENTO       05         18. Endences do Contribuinto       05       Númerejão DADIENTO       06       890000001251         19. Mancejão CMPJ ou CPF       04       45091       05       Númerejão DADIENTO       06       890000001251         19. Mancejão CMPJ ou CPF       04       05      91       05       Númerejão DADIENTO       06       890000001251         19. Mancejão CMPJ ou CPF       05                                                                                                    | ESTADO DO PARA                                                           | NÁ                                  | GRPR 1ª via                        | Código da          | Receita                              |
|----------------------------------------------------------------------------------------------------|--------------------------------------------------------------------------|-------------------------------------|------------------------------------|--------------------|--------------------------------------|
| Guia de Recolhimento do Estado do Paraná       D2       O8/08/2018         14. Nome ou Nome Empresanta do Caritabulnie<br>JOSE AMERICO SILVA PINTO       Inscrição CNPJ ou CPF       1         15. Endereco do Contribuinte<br>Teste de Produção NIp-E, S/N C R E - Sefa - Pr       04       45091         16. Numicipo / UP do Contribuinte<br>Curtiba/PR       17. Fene do Contribuinte<br>DESMANN HORTFRUTI       06       890000001251         18. Nome ou Nome Empresataria do Destinatário<br>DUESSMANN HORTFRUTI       20. Inscrição CNPJ ou CPF       04       45091         19. Nome ou Nome Empresataria do Destinatário<br>São Paulo/SP       20. Inscrição CNPJ ou CPF       05       Números do Documento<br>B90000001251         19. Nome ou Nome Empresataria do Destinatário<br>São Paulo/SP       20. Inscrição CNPJ ou CPF       05       Números do Documento<br>B90000001251         19. Autor da Base de Catouro (RS)       22. Aliquota (%)       23. Piaca do Velcuio / UF       09       Valor da Rocata (RS)         21. Valor da Base de Catouro (RS)       22. Aliquota (%)       23. Piaca do Velcuio / UF       09       Valor da Rocata (RS)         24. Intornações Comprementares       10       Valor da Rocata (RS)       21.840,00         24. Intornações Comprementares       10       Valor da Mute (RS)       Valor do Acréscimo Pinanceare (RS)         10       Valor da ICMS utilizando Crédito Presumido: R\$21840,00       11       ****                                                                                                    | Secretaria de Estado da I                                                | azenda                              | Agente Arrecadador                 | 01                 | 1252                                 |
| 14. Nome can Mome Empressantal do Contribuinte<br>JOSE AMERICO SILVA PINTO       03         15. Enderson do Camifoliante<br>Teste de Produção Nfp-E, S/N C R E - Sefa - Pr       04       45091         16. Municação CMP-E, S/N C R E - Sefa - Pr       04       45091         16. Municação CMP-E, S/N C R E - Sefa - Pr       04       45091         16. Municação CMP-E, S/N C R E - Sefa - Pr       04       45091         17. Pene do Cantifbuinte<br>Curtiba/PR       17. Pene do Cantifbuinte       05         18. Nome os Mome Empressataria do Doctamento:<br>São Paulo/SP       20. Inscrição CMPJ ou CPF       05         19. Municação CMPJ ou CPF       05       06       890000001251         19. Municação CMPJ ou CPF       07       7535-3       08       9900-7         21. Vaor da Base de Cálcuro (RS)       22. Aliquota (%)       23. Piaca do Veiculo / UF       Valor da Raceta (RS)       21.840,00         24. Internações Complementares       122. Piaca do Veiculo / UF       09       21.840,00         24. Internações Complementares       10       Valor da Muta (RS)       10       ************************************                                                                                                    | Guia de Recolhimento do Es                                               | ado do Paraná                       |                                    | Data de Ve<br>02   | 08/08/2018                           |
| 15. Endrego do Contribuinte       15. Endrego do Contribuinte       14. Endrego do Contribuinte       14. Endrego do Contribuinte       15. Endrego do Contribuinte       15. Endrego do Contribuinte       15. Endrego do Contribuinte       15. Endrego do Contribuinte       15. Endrego do Contribuinte       15. Endrego do Contribuinte       16. Endrego do Contribuinte       16. Endrego do Contribuinte       16. Endrego do Contribuinte       16. Endrego do Contribuinte       16. Endrego do Contribuinte       16. Endrego do Contribuinte       16. Endrego do Contribuinte       16. Endrego do Contribuinte       10. Endrego do Contribuinte       10. Endrego do Contribuinte       10. Endrego do Contribuinte       10. Endrego do Contribuinte       10. Endrego do Contribuinte       10. Endrego do Contribuinte | 14. Nome ou Nome Empresarial do Contribuinte<br>JOSE AMERICO SILVA PINTO |                                     |                                    | Inscrição n<br>03  | o CAD/ICMS                           |
| 16. Municipio / UF do Contribuirle       17. Fene do Contribuirle       17. Fene do Contribuirle       18. Nome Empenatoria do Dedinativo         DUESSMANN HORTFRUTI       19. Inscrição CNFJ or CFF       06       390000001251         19. Municipio / UF do Destinativo       06       390000001251         19. Municipio / UF do Destinativo       06       06       390000001251         19. Municipio / UF do Destinativo       07       7538-3       08       9900-7         21. Valor da Base de Calculo (RS)       22. Allquota (%)       23. Piace do Velculo / UF       09       Valor de Receita (RS)       9900-7         24. Informações Complementantes       1252 - Recolhimento Antecipado - Saidas para Outros Estados       04       Valor da Municipio       Valor da Munita (RS)         10       252 - Recolhimento Antecipado - Saidas para Outros Estados       04       Valor da Munita (RS)       10       Valor da Munita (RS)         10       252 - Recolhimento Antecipado - Saidas para Outros Estados       04       Valor da Munita (RS)       10       Valor da Munita (RS)         10       Valor da Munita (RS)       10       Valor da Munita (RS)       10       Valor da Munita (RS)         10       Valor da Crédito Presumido: RS21840.00       01       ************************************                                                                                                    | 15. Endereço do Contribuinte<br>Teste de Produção Nfp-E, S/N C R E       | - Sefa - Pr                         |                                    | Inscrição C<br>04  | NPJ ou CPF 45091                     |
| 18. None cou Name Empressana do Destinutario       06       890000001251         19. Manne du Mone Empressana do Destinutario       06       890000001251         19. Manne du Mone Empressana do Destinutario       06       890000001251         19. Mannedi do Destinutario       06       890000001251         19. Mannedi do Destinutario       07       7538-3       08       9900-7         21. Varor da Base de Cátouro (RS)       22. Aliquota (%)       21. Placa do Velicuio / UF       09       Valor da Rocala (RS)       21.840,00         24. Informaçãos Complementares       1252 - Recolhimento Antecipado - Saídas para Outros Estados       Valor da Muta (RS)       10       ************************************                                                                                                    | 16. Municipio / UF do Contribuinte<br>Curitiba/PR                        |                                     | 17. Fone do Contribuinte           | Período de<br>05   | Referência                           |
| 19. Mancipio / UP do Destinatario         20. Inscrição CHPJ ou CFP         07         7535-3         08         9900-7           21. Valor da Base de Cálculo (R\$)         22. Aliquida (%)         23. Piaca do Velculo / UF         09         7535-3         08         9900-7           21. Valor da Base de Cálculo (R\$)         22. Aliquida (%)         23. Piaca do Velculo / UF         09         Valor da Rocola (R\$)         21.840,00           24. Intornações Complementares         1252 - Recolhimento Antecipado - Saídas para Outros Estados         Valor da Mute (R\$)         21.840,00           24. Intornações Complementares         10         Valor da Mute (R\$)         10         Valor da Mute (R\$)           205E AMERICO SILVA PINTO - CAD/PRO 9582147407 - Usuário Emissor: 450.         -91 - JOSE AMERICO SILVA         10         Valor do Acrés com Pinancera (R\$)           Valor do ICMS utilizando Crédito Presumido: R\$21840,00         -91 - JOSE AMERICO SILVA         11         Valor do Acrés com Pinancera (R\$)           Valor do ICMS utilizando Crédito PRESUMIDO, CONFORME ITEM 52, DO ANEXO VII DO RICMS.         12         Valor do Auros (R\$)           Valor do 8/08/2018         12         Total e Recoher (R\$)         13         21.840,00                                                                                                    | 18. Nome ou Nome Empresarial do Destinatário<br>DUESSMANN HORTFRUTI      |                                     |                                    | Número do          | 89000001251                          |
| 21. Valor da Base de Cátouro (R\$)       22. Altquota (%)       23. Placa do Veloculo / UF       09       Valor da Base de Cátouro (R\$)         24. Informações Complementares       125. Placa do Veloculo / UF       09       21.840,00         24. Informações Complementares       125. Placa do Veloculo / UF       Valor da Multa (R\$)       21.840,00         24. Informações Complementares       125. Placa do Veloculo / UF       Valor da Multa (R\$)       10       21.840,00         24. Informações Complementares       125. Placa do Veloculo / UF       Valor da Multa (R\$)       10       ************************************                                                                                                    | 19. Município / UF do Destinatário<br>São Paulo/SP                       |                                     | 20. Inscrição CNPJ ou CPF<br>05718 | Cód.Munici<br>07 7 | ipio Cód.Produto<br>7535-3 08 9900-7 |
| 24. Internações Componentatores         Valor de Alutta (R\$)           1252 - Recolhimento Antecipado - Saídas para Outros Estados         10           Nota Fiscal de Produtor eletrônica - Chave de acesso 41180878393592000146558900000012511445885157         10           JOSE AMERICO SILVA PINTO - CAD/PRO 9582147407 - Usuário Emissor: 450.         -01 - JOSE AMERICO SILVA           Valor do Acréscimo Financero (R\$)         11           Valor do Acréscimo Financero (R\$)         11           Valor do Acréscimo Financero (R\$)         11           Valor do Acréscimo Financero (R\$)         11           Valor do Acréscimo Financero (R\$)         11           Valor do Acréscimo Financero (R\$)         11           Valor do Acréscimo Financero (R\$)         12           Valor do Jurios (R\$)         12           Valor do B/08/2018         12           Emitido via NFAE (08/08/2018 11:15:50). Os valores e informações foram fornecidos pelo contribuinte         Toler a Recolher (R\$)           3egar no Banco do Brasil, Itaú, Bradesco, Santander, Sicredi, Bancoob ou Rendimento         13         21.840,00                                                                                                    | 21. Valor da Base de Cálculo (R\$)                                       | 22. Aliquota (%)                    | 23. Placa do Velculo / UF          | Velor de Ro        | eceita (R\$) 21.840,00               |
| 1252 - Recolhimento Antecipado - Saídas para Outros Estados       10         Nota Fiscal de Produtor eletrônica - Chave de acesso 4118087839359200014655890000012511445885157       10         JOSE AMERICO SILVA PINTO - CAD/PRO 9582147407 - Usuário Emissor: 450.       -91 - JOSE AMERICO SILVA         Valor Total do ICMS utilizando Crédito Presumido: R\$21840,00       -91 - JOSE AMERICO SILVA         Item [1]: APROPRIAÇÃO DE CRÉDITO PRESUMIDO, CONFORME ITEM 52, DO ANEXO VII DO RICMS.       11         Valor tos Areas válidos para pagamento até 08/08/2018       12         Emitido via NFAE (08/08/2018 11:15:50). Os valores e informações foram fornecidos pelo contribuinte       13         Total e Recoher (FIS)       21.840,00                                                                                                    | 24. Informações Complementares                                           |                                     |                                    | Valor da M         | luita (R\$)                          |
| Nota Fiscal de Produtor eletrônica - Chave de acesso 4118087830359200014655800000012811445868157       10       ************************************                                                                                                    | 1252 - Recolhimento Antecipado - Saída                                   | s para Outros Estados               |                                    |                    |                                      |
| JOSE AMERICO SILVA PINTO - CAD/PRO 9582147407 - Usuário Emissor: 450.<br>PINTO<br>Valor Total do ICMS utilizando Crédito Presumido: R\$21840,00<br>Item [1]: APROPRIAÇÃO DE CRÉDITO PRESUMIDO, CONFORME ITEM 52, DO ANEXO VII DO RICMS.<br>Valor súlidos para pagamento até 08/08/2018<br>Emitido via NFAE (08/08/2018 11:15:50). Os valores e informações foram fornecidos pelo contribuinte<br>Totel a Recoffer (R\$)<br>Totel a Recoffer (R\$)<br>21.840,00                                                                                                    | Nota Fiscal de Produtor eletrônica - Chav                                | 10                                  | ***********                        |                    |                                      |
| Valor Total do ICMS utilizando Crédito Presumido: R\$21840,00       11       ************************************                                                                                                    | JOSE AMERICO SILVA PINTO - CAD/PF                                        | Valor do Acréscimo Financeiro (R\$) |                                    |                    |                                      |
| 11     ************************************                                                                                                    | Valor Total do ICMS utilizando Crédito Pre                               |                                     |                                    |                    |                                      |
| Item [1]: APROPRIAÇÃO DE CRÉDITO PRESUMIDO, CONFORME ITEM 52, DO ANEXO VII DO RICMS.     Valor dos Juros (RS)       Valores válidos para pagamento até 08/08/2018     12       Emitido via NFAE (08/08/2018 11:15:50). Os valores e informações foram fornecidos pelo contribuinte     Total a Recother (RS) <sup>2</sup> agar no Banco do Brasil, Itaú, Bradesco, Santander, Sicredi, Bancoob ou Rendimento     13     21.840,00                                                                                                    | -                                                                        |                                     |                                    | 11                 | *******                              |
| Itelin (1), A PROPRIAÇÃO DE CREDITO FRESOMIDO, CONFORME ITEM 92, DO ANEXO VILDO RIGMS.     12       Valores válidos para pagamento até 08/08/2018     12       Emitido via NFAE (08/08/2018 11:15:50). Os valores e informações foram fornecidos pelo contribuinte     Total e Recother (R\$)       Pagar no Banco do Brasil, Itaú, Bradesco, Santander, Sicredi, Bancoob ou Rendimento     13     21.840,00                                                                                                    |                                                                          |                                     |                                    | Valor dos J        | Juros (R\$)                          |
| Valores validos para pagamento ate Ua/Ua/2018           Total e Recorder (RS)           Total e Recorder (RS)           Total e Recorder (RS)           Total e Recorder (RS)           Total e Recorder (RS)           Total e Recorder (RS)                                                                                                    | Item [1]. AFROFRIAÇÃO DE CREDITO F                                       | RESUMIDO, CONFORMETTEM S            | 12, DO ANEXO VII DO RIGMS.         |                    |                                      |
| Emitido via NFAE (08/08/2018 11:15:50). Os valores e informações foram fornecidos pelo contribuinte         Total a Recolher (R\$)           Pagar no Banco do Brasil, Itaú, Bradesco, Santander, Sicredi, Bancoob ou Rendimento         13         21.840,00                                                                                                    | valores validos para pagamento ate 08/08                                 | 2018                                |                                    | 12                 | ************                         |
| Pagar no Banco do Brasil, Itaú, Bradesco, Santander, Sicredi, Bancoob ou Rendimento 13 21.840,00                                                                                                    | Emitido via NFAE (08/08/2018 11:15:5                                     | )). Os valores e informações for    | ram fornecidos pelo contribuinte   | Total a Rec        | colher (R\$)                         |
|                                                                                                    | Pagar no Banco do Brasil, Itaú, Bradesco,                                | Santander, Sicredi, Bancoob ou R    | lendimento                         | 13                 | 21.840,00                            |

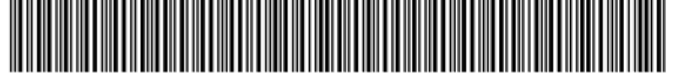

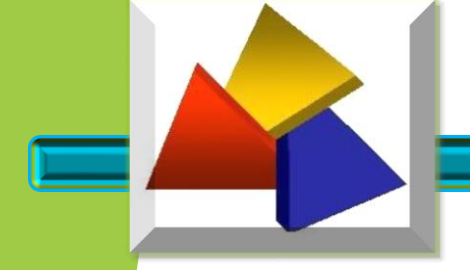

## **Receita Estadual**

### José Américo Silva Pinto Coordenador SPR 8°DRR Londrina

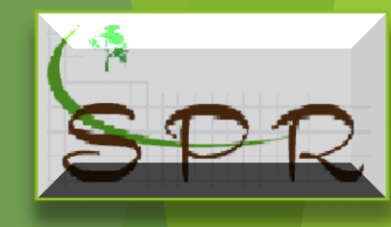